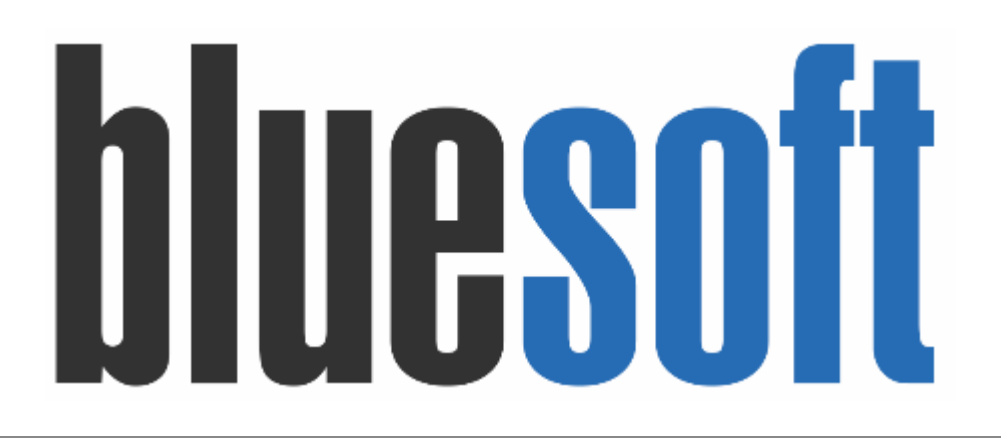

Guia de Implantação Bluesoft ERP Processos Básicos

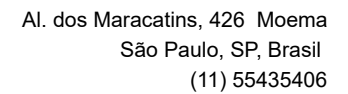

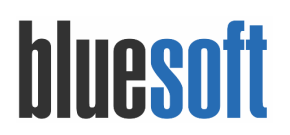

### Guia de Implantação PROCESSOS BÁSICOS

O objetivo deste GUIA é auxiliar nas operações básicas do Sistema Bluesoft ERP: Cadastro de Produto Básico (Mercadoria para Revenda), Cadastro de Fornecedor, Contrato de Fornecimento, Linha de Compra, Negociação de Compra, Pedido de Compra e Bonificação, Recebimento de Mercadorias (Compra e Bonificação), Devolução de Fornecedor (Ato e Posterior), Devolução de Cliente (Cupom Fiscal), Descartes Estoque (Avarias, Deterioração e etc), Preço de Venda, Emissão de Etiqueta e Geração de Cargas.

1. Cadastro de Produtos Básico (Mercadoria para Revenda)

Menu de Acesso: Compras  $\rightarrow$  Cadastros  $\rightarrow$  Produtos  $\rightarrow$  Incluir <u>https://ajuda.bluesoft.com.br/modulo-de-compras/cadastro-de-produtos/14332</u>

| re de Categorias                                                                                                    |             |                                    |               |                  |                             |       |         |   |
|----------------------------------------------------------------------------------------------------|-------------|------------------------------------|---------------|------------------|-----------------------------|-------|---------|---|
| bgrupo                                                                                                    | Produto     |                                    |               |                  |                             |       |         |   |
| gite a descrição do subg                                                                                                    | Digite a de | scrição do produto                 |               | Q BUSCAR         |                             |       |         |   |
| Gepartamentos     General Acougue                                                                                                    | Código      | Descrição                          | GTIN/PLU      | ICMS (Saída)     | Setor                       | Venda | Consumo |   |
|                                                                                                    | 22          | REFRESCO TANG ABACAXI 30G          | 7622300861148 | SP: 18% Integral | 2 - MERCADORIA PARA REVENDA | 1     |         | 1 |
|                                                                                                    | D 79        | REFRESCO TANG ABACAXI 30G CX 15.0  | 10101         |                  | 2 - MERCADORIA PARA REVENDA | -     |         | 1 |
| AGUAS                                                                                                    |             | REFRESCO TANG LARANIA 30G          | 7891099692183 | SP: 18% Integral | 2 - MERCADORIA PARA REVENDA | -     |         | 1 |
| 🗉 🧰 CHÁS                                                                                                    | <u>80</u>   | REFRESCO TANG LARANJA 30G CX 15.0  | 10104         |                  | 2 - MERCADORIA PARA REVENDA | 1     |         | 1 |
|                                                                                                    | 25          | REFRESCO TANG LIMAO 30G            | 7622300861919 | SP: 18% Integral | 2 - MERCADORIA PARA REVENDA | -     |         | 1 |
|                                                                                                    | 81          | REFRESCO TANG LIMAO 30G CX 15.0    | 10103         | -                | 2 - MERCADORIA PARA REVENDA | 1     |         | 1 |
|                                                                                                    | 23          | REFRESCO TANG MARACUJA 30G         | 7622300861261 | SP: 18% Integral | 2 - MERCADORIA PARA REVENDA | -     |         | 1 |
| E REFRESCO EM PÓ                                                                                                    | 82          | REFRESCO TANG MARACUIA 30G CX 15.0 | 10106         |                  | 2 - MERCADORIA PARA REVENDA | -     |         | - |
| SOJA SOJA                                                                                                    | 24          | REFRESCO TANG MORANGO 30G          | 7622300861308 | SP: 18% Integral | 2 - MERCADORIA PARA REVENDA | -     |         | - |
| CESTAS E KITS                                                                                                    | 83          | REFRESCO TANG MORANGO 30G CX 15.0  | 10107         | 0                | 2 - MERCADORIA PARA REVENDA |       |         | - |
| CONGELADOS                                                                                                    | 21          | REFRESCO TANG UVA 30G              | 7622300861223 | SP: 18% Integral | 2 - MERCADORIA PARA REVENDA |       |         | - |
| H CITAL E JARDINAGEM                                                                                                    | 84          | REFRESCO TANG UVA 30G CX 15 0      | 10108         |                  | 2 - MERCADORIA PARA REVENDA |       |         | - |
| HPL     HPL     H |             |                                    |               |                  |                             |       |         | • |

Para cadastrar o produto, devemos seguir os seguintes passos:

Acessar o menu Compras  $\rightarrow$  Cadastros  $\rightarrow$  Produtos  $\rightarrow$  Incluir:

### → Aba DETALHES

Nesta aba contém as informações básicas do produto, **neste GUIA iremos tratar apenas MERCADORIA PARA REVENDA.** 

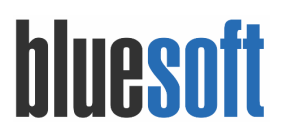

Os campos de preenchimento obrigatório são:

- Tipos de Produtos: Selecionar MERCADORIA PARA REVENDA.
- Subgrupo: São os subgrupos cadastrados no módulo Árvore de Produtos.
- Descrição do Produto, Descrição de Gôndola e Descrição de Cupom: São as descrições que aparecerão nos respectivos lugares.
- **Margem:** Percentual do lucro sobre o preço de venda. O cadastro de margem é feito por subgrupo no módulo Árvore de Produtos.
- Codificação: GTIN ou PLU.
  - **GTIN:** É um acrônimo para Global Trade Item Number, um identificador para itens comerciais desenvolvido e controlado pela GS1.
  - PLU:
- **Status do Produto:** ativo, inativo, compra suspensa ou venda suspensa. Vamos selecionar ATIVO.
- Embalagem: É importante o cadastro correto da embalagem (unidade, caixa, quilo, etc.), pois na Negociação de Compra com o fornecedor será baseada neste cadastro. Para o estabelecimento varejos deve se cadastrar na menor unidade aplicada na revenda do produto.
- **Quantidade de etiquetas:** Defina a quantidade de etiquetas a serem impressas no ETQ para colocação da gôndola/prateleira.

| Cadastr | o de produ | uto (REFRES | CO TANG N | /IORANGO 3 | 80G) |  |
|---------|------------|-------------|-----------|------------|------|--|
|         |            |             |           |            |      |  |

| Detalhes Figura Fiscal Co    | mpras Setor de compr | ra Troca Sortimento      | Composição          | Grade Balança     | Preço de venda    | Produtos associados     | Logística |                    | Estoque |
|------------------------------|----------------------|--------------------------|---------------------|-------------------|-------------------|-------------------------|-----------|--------------------|---------|
| PDV e-commerce Produc        | ão Regra Fiscal Oco  | orrências                |                     |                   |                   |                         |           |                    |         |
|                              |                      |                          |                     |                   |                   |                         |           |                    |         |
| Detalhes do Produto          |                      |                          |                     |                   |                   |                         |           |                    |         |
| Tipo de produto 🚯            | 💽 Mercadoria para    | Revenda 🔲 Produto Acaba  | do 🔲 Subproduto 🔲 I | Matéria Prima 🔲 E | nbalagem 🔲 Mercad | oria para Uso e Consumo |           | Esta da avaduta    |         |
| Principal destino do produto | MERCADORIA PARA      | A REVENDA 🔻              |                     |                   |                   |                         |           | Foto do produto    |         |
| Subgrupo *                   | BEBIDAS / NÃO ALCO   | OÓLICAS / SUCOS / REFRES | EO EM PÓ            |                   |                   |                         | Se        | m foto             | C       |
| Código interno               | 24                   |                          |                     |                   |                   |                         | Cli       | que para editar as | TOTOS   |
| Descrição *                  | REFRESCO TANG MO     | ORANGO 30G               |                     |                   |                   | *                       |           |                    |         |
|                              | 🔲 (Fixar letras maiú | isculas)                 |                     |                   |                   |                         |           |                    |         |
| Descrição de gôndola *       | REFRESCO TANG MO     | ORANGO 30G               |                     | ٤                 |                   |                         |           |                    |         |
| Descrição de cupom *         | TANG MORANGO 30      | 0G                       |                     |                   |                   |                         |           |                    |         |
| Margem *                     | Margem 30% Queb      | ora 096 🔻                |                     |                   |                   |                         |           |                    |         |
| Códificação GTIN/PLU *       | 80                   |                          |                     |                   |                   |                         |           |                    |         |
| Principal                    | Código               |                          |                     | Tipo              | S                 | ugestão                 |           |                    |         |
| ۲                            | 7622300861308        |                          |                     | GTI               |                   |                         |           | / @                |         |

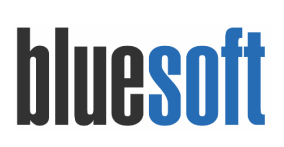

| Curva ABC                      | C3                        |
|--------------------------------|---------------------------|
| Conta contábil ativo (revenda) | Mercadorias Para Venda    |
| Centro de custo                | Selecione um centro de cu |
| Status do produto*             | Ativo 🔻                   |
| Embalagem *                    | Unidade 🔻                 |
| Importação Direta 🕕            | Não ▼                     |
| Produto sazonal 🕕              | Não 🔻                     |
| Produto Consignado 🛛 🛛 AJUDA   | Não 🔻                     |
| Medicamento 👔                  | Não 🔻                     |
| Pescado 🕕                      | Não ▼                     |
| Quantidade de etiquetas 🕕      | 1                         |
| Tipo de produto combustível    | Não é combustível 🔻       |
| @ AJUDA                        |                           |
| Keferencia de faturamento 🕕    |                           |
| Data de cadastro               | 31/01/2018 15:13:08       |
| Data da última alteração       | 01/02/2018 14:40:54       |

### → Aba SETOR DE COMPRAS

Preenchimento obrigatório:

 Pedido Mínimo, Ponto de Pedido e Pedido Máximo: Informações de freqüência para efetuar pedidos do produto. Essas informações são usadas no módulo Relatório de Cobertura de Estoque e também gerar parâmetros para a sugestão de compra.

| Cadastro de                                                                  | produto (RE                                                   | FRESCO T    | ANG MORAN                                   | GO 30G)             |            |            |       |         |                |                     |           |             |              |       |            |
|------------------------------------------------------------------------------|---------------------------------------------------------------|-------------|---------------------------------------------|---------------------|------------|------------|-------|---------|----------------|---------------------|-----------|-------------|--------------|-------|------------|
| Detalhes                                                                     | Figura Fiscal                                                 | Compras     | Setor de compra                             | Troca               | Sortimento | Composição | Grade | Balança | Preço de venda | Produtos associados | Logística | Medicamento | Estoque      | PDV   | e-commerce |
|                                                                              | Regra Fiscal                                                  | Ocorrências | 5                                           |                     |            |            |       |         |                |                     |           |             |              |       |            |
| Compras<br>Setor de C<br>Pedido Mír<br>Ponto de P<br>Pedido Má<br>Tolerância | ;<br>ompra<br>himo *<br>'edido *<br>ximo *<br>na Quantidade.d | Mi          | 7 dias<br>8 dias<br>10 dias<br>0,000 (% Por | EVENDA<br>centagem) |            |            |       |         |                |                     |           |             |              |       |            |
| * Campos                                                                     | obrigatórios                                                  |             |                                             |                     |            |            |       |         | • CON          | ISULTAR NO COSMOS   |           | R E CLONAR  | 🔄 SALVAR E C | LONAR | E SALVAR   |

• Também é possível informar a tolerância na quantidade do pedido, que é a tolerância máxima de quantidade do recebimento de mercadorias, entre o pedido e o recebimento.

### → Aba SORTIMENTO

Defina as lojas que irão trabalhar com o produto. É importante preencher corretamente, pois o comprador só poderá emitir pedidos apenas para as lojas adicionadas ao sortimento do produto.

Para fazer inserção selecione a loja do lado esquerdo e arraste até a lojas em linha ou

selecione a loja e clique no botão

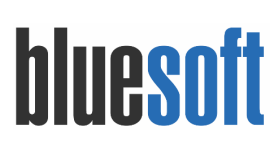

| stro de j              | produto (RE                         | FRESCOT                           | ANG MORANG      | GO 30G)     |            | /          |             |          |                |                     |               |             |         |     |            |
|------------------------|-------------------------------------|-----------------------------------|-----------------|-------------|------------|------------|-------------|----------|----------------|---------------------|---------------|-------------|---------|-----|------------|
| etalhes                | Figura Fiscal                       | Compras                           | Setor de compra | Troca       | Sortimento | Composição | Grade       | Balança  | Preço de venda | Produtos associados | Logística     | Medicamento | Estoque | PDV | e-commerce |
|                        | Regra Fiscal                        | Ocorrência                        | s               |             |            |            |             |          |                |                     |               |             |         |     |            |
| (Arraste               | para a área de li<br>D BLUESOFT (SF | de compra<br>ojas em linha)<br>?) | Margens loja    | Lojas em li | nha        | 0          | tde, de exp | osicão 🔎 |                | Otde                | . ponto extra |             |         |     |            |
| LJ 900 -<br>LJ 999 - I | TESTE<br>MATRIZ                     |                                   |                 | LJ1 - BLUE  | SOFT       |            |             | 0        |                |                     |               | 0           |         |     |            |
|                        |                                     |                                   | <b>→</b>        | LJ 2 - BLUI | ESOFT      |            |             | 0        |                |                     |               | 0           |         |     |            |
|                        |                                     |                                   |                 |             |            |            |             |          | Tira           | ar de linha         |               |             |         |     |            |

### → Aba LOGÍSTICA

Informe o peso bruto e líquido do produto.

| adastro de               | produto (RE         | FRESCOT    | ANG MORANO      | 50 30G | )          |            |       |         |                |                     |           | / |         |     |            |
|--------------------------|---------------------|------------|-----------------|--------|------------|------------|-------|---------|----------------|---------------------|-----------|---|---------|-----|------------|
| Detalhes                 | Figura Fiscal       | Compras    | Setor de compra | Troca  | Sortimento | Composição | Grade | Balança | Preço de venda | Produtos associados | Logística |   | Estoque | PDV | e-commerce |
|                          | Regra Fiscal        | Ocorrência | s               |        |            |            |       |         |                |                     |           |   |         |     |            |
|                          |                     | -          |                 |        | -          |            |       |         |                |                     |           |   |         |     |            |
| Peso Bruti<br>Peso Líqui | o *<br>ido *        | -          | 0,              | 030    |            |            |       |         |                |                     |           |   |         |     | AJUDA      |
| Comprime                 | ento (milímetros)   | 0          | •/              | o      |            |            |       |         |                |                     |           |   |         |     |            |
| Altura (mi               | límetros) 📵         |            |                 | 0      |            |            |       |         |                |                     |           |   |         |     |            |
| Largura (n               | nilímetros) 🕕       |            |                 | 0      |            |            |       |         |                |                     |           |   |         |     |            |
| Cubagem                  | (m3)                |            |                 | 0      |            |            |       |         |                |                     |           |   |         |     |            |
| Margem A                 | dicional Logística  | (96)       | 0,              | 000    |            |            |       |         |                |                     |           |   |         |     |            |
| Custo Adio               | cional Logística (R | (5)        | 0,              | 000    |            |            |       |         |                |                     |           |   |         |     |            |
|                          |                     |            |                 |        |            |            |       |         |                |                     |           |   |         |     |            |

### → Aba PDV

#### Parametrizar exporta PDV como SIM.

Cadastro de produto (REFRESCO TANG MORANGO 30G)

| Detalhes   | Figura Fiscal    | Compras    | Setor de compra  | Troca   | Sortimento | Composição | Grade | Balança | Preço de venda | Produtos associados | Logística | Medicamento | Estoque | PDV | e-commerce |
|------------|------------------|------------|------------------|---------|------------|------------|-------|---------|----------------|---------------------|-----------|-------------|---------|-----|------------|
|            | Regra Fiscal     | Ocorrência | s                |         |            |            |       |         |                |                     |           |             |         |     |            |
|            |                  |            |                  |         |            |            |       |         |                |                     |           |             |         |     |            |
| Exporta P  | V                | 2          | šim ▼            |         |            |            |       |         |                |                     |           |             |         |     |            |
| Multiplica | PDV 🕕            | Γ          | Não 🔻            |         |            |            |       |         |                |                     |           |             |         |     |            |
| Produto N  | larcas Campeãs?  |            | Não 🔻            |         |            |            |       |         |                |                     |           |             |         |     |            |
|            |                  |            |                  |         |            |            |       |         |                |                     |           |             |         |     |            |
| Tino c     | a Unidada da Ma  | dida       |                  |         |            |            |       |         |                |                     |           |             |         |     |            |
| npolo      | e onidade de me  | ulua       |                  |         |            |            |       |         |                |                     |           |             |         |     |            |
| Tipo de    | Unidade de Medi  | da         | Nenhum tipo de l | Jnidade | •          |            |       |         |                |                     |           |             |         |     |            |
| Quantic    | ade da Unidade ( | de Medida  | 0                |         |            |            |       |         |                |                     |           |             |         |     |            |
|            |                  |            |                  |         |            |            |       |         |                |                     |           |             |         |     |            |

→ Aba FIGURA FISCAL

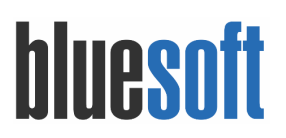

### Defina as tributações federais e estaduais do produto:

|                                                                                 | TANG MORANG                          | O 30G)                 |                     |          |             |                   |                   |              |                 |                    |            |           |
|---------------------------------------------------------------------------------|--------------------------------------|------------------------|---------------------|----------|-------------|-------------------|-------------------|--------------|-----------------|--------------------|------------|-----------|
| etalhes Figura Fiscal Compras                                                   | Setor de compra                      | Troca Sortime          | nto Composição      | Grade    | Balança     | Preço de venda    | Produtos associac | os Logística | Medicamento     | Estoque            | PDV        | e-commerc |
| rodução Regra Fiscal Ocorrêno                                                   | ias                                  |                        |                     |          |             |                   |                   |              |                 |                    |            |           |
| Figura Fiscal [                                                                 |                                      |                        |                     |          |             |                   |                   |              |                 |                    |            |           |
| Observação fiscal                                                               |                                      |                        |                     |          |             |                   |                   |              |                 |                    |            |           |
| Classificação Fiscal Tributaç                                                   | ão Federal Tributaçã                 | io Estadual Tribi      | itação Média        |          |             |                   |                   |              |                 |                    |            |           |
| Aplicar dados da tributação ao                                                  | s produtos equivalentes.             | . 📵                    |                     |          |             |                   |                   |              |                 |                    |            |           |
| NCM                                                                             | 2106.90.10                           |                        |                     |          |             |                   |                   |              |                 |                    |            |           |
| CEST                                                                            | NCM não possui CE                    | 2ST                    |                     |          |             |                   |                   |              |                 |                    |            |           |
| Unidade Tributável                                                              | Selecione 🔻                          |                        |                     |          |             |                   |                   |              |                 |                    |            |           |
| Descrição                                                                       | PREPARACOES EM F                     | PO PARA ELABORAC       | AO DE BEBIDAS       |          |             |                   |                   |              |                 |                    |            |           |
| Número FCI 🕕                                                                    |                                      |                        |                     |          |             |                   |                   |              |                 |                    |            |           |
| PIS/COFINS Tipos de Receitas N                                                  | ão Tributadas                        |                        |                     |          |             |                   |                   |              |                 |                    |            | 💽 COS     |
| lao Cumulativo 🚯<br>Entrada                                                     |                                      |                        |                     | Sa       | aída        |                   |                   |              |                 |                    |            |           |
| ERP 50 - Trib 1,65%                                                             | •                                    | Cosmos<br>Não cadastra | do/Não auditado     | PI       | ERP         | Trib 1,65%        |                   | •            | Cosmo<br>Não ca | is<br>idastrado/Nã | o auditad  | D         |
| OFINS 50 - Trib 7,60%                                                           | •                                    | Não cadastra           | do/Não auditado     | co       | OFINS 01 -  | Trib 7,6%         |                   | v            | Não ca          | dastrado/Nâ        | io auditad | D         |
| PI Não se aplica ▼                                                              |                                      |                        |                     | IP       | Não         | se aplica 🔻       |                   |              |                 |                    |            |           |
|                                                                                 |                                      | COEINE                 |                     | Ex       | ceções de P | S e COFINS (Saída | )                 | DIS          | COEINE          |                    |            |           |
| Exceções de PIS e COFINS (Entrada)                                              | DIC                                  | COPINS                 | •                   | E        | xceçao para |                   |                   | 12           | COFINS          |                    | 6          |           |
| Exceções de PIS e COFINS (Entrada)<br>Exceção para                              | PIS                                  |                        |                     |          |             |                   |                   |              |                 |                    | _          | ,<br>     |
| Exceções de PIS e COFINS (Entrada)<br>Exceção para<br>Cumulativo 👔              | PIS                                  |                        |                     | Sa       | aída        |                   |                   |              |                 |                    |            | ,         |
| Exceções de PIS e COFINS (Entrada)<br>Exceção para<br>Cumulativo 🕕<br>Entrada   | PIS                                  |                        |                     | Sa       | aída<br>S   |                   | 07 Jsent          | +            |                 | <b>.</b> ]         |            | ,         |
| ixceções de PIS e COFINS (Entrada)<br>Exceção para<br>Cumulativo (f)<br>Entrada | PIS<br>-01 - Não se aplica<br>COFINS |                        | -01 - Não se aplica | Sa<br>Pi | aída<br>S   |                   | 07 - Isent        | , <b>↓</b>   |                 | •                  |            | ,         |

| -                                                    |                  |                    |                    |                  |           |              |              |             |                                      |
|------------------------------------------------------|------------------|--------------------|--------------------|------------------|-----------|--------------|--------------|-------------|--------------------------------------|
| ação fiscal                                          |                  |                    |                    |                  |           |              |              |             |                                      |
| lassificação Fiscal Tributação Fe                    | ederal Tributaçã | ão Estadual Tribut | tação Média        |                  |           |              |              |             |                                      |
| Entrada Saída                                        |                  |                    |                    |                  |           |              |              |             |                                      |
|                                                      |                  |                    |                    |                  |           |              |              |             |                                      |
| RP                                                   |                  |                    |                    |                  |           |              |              |             |                                      |
| UF ICMS                                              | IVA-ST           | IVA-ST Ajustado    | IVA-ST Ajustado 4% | Alíquota Interna | Base ICMR | Pauta Fiscal | Red. Base ST | Beneficiado | Permitir ICMS<br>diferente da origem |
| UF ICMS<br>SP 020 - 18% Red. 33.33%                  | IVA-ST           | IVA-ST Ajustado    | IVA-ST Ajustado 4% | Alíquota Interna | Base ICMR | Pauta Fiscal | Red. Base ST | Beneficiado | Permitir ICMS<br>diferente da origem |
| ERP<br>UF ICMS<br>SP 020 - 18% Red. 33.33%<br>Cosmos | IVA-ST           | IVA-ST Ajustado    | IVA-ST Ajustado 4% | Alíquota Interna | Base ICMR | Pauta Fiscal | Red. Base ST | Beneficiado | Permitir ICMS<br>diferente da origem |

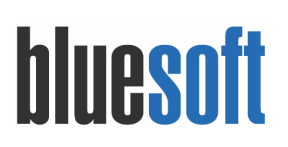

| sificação Fiscal Tributação Federal               | Tributação Estadual Tributação Média |                                     |                                      |  |
|---------------------------------------------------|--------------------------------------|-------------------------------------|--------------------------------------|--|
| Itrada Saída                                      |                                      |                                     |                                      |  |
| Normal Substituida Informações D                  | DIFAL e FCP                          |                                     |                                      |  |
| RP                                                |                                      |                                     |                                      |  |
| RP<br>UF Cliente final                            | Revenda                              | Transferência                       | Aproveitamento                       |  |
| UF Cliente final<br>SP 000 - 18% Integral         | Revenda<br>000 - 18% integral        | Transferência<br>000 - 18% integral | Aproveitamento<br>sem aproveitamento |  |
| IRP UF Cliente final SP 000 - 18% Integral Cosmos | Revenda<br>000 - 18% integral        | Transferência<br>000 - 18% integral | Aproveitamento<br>sem aproveitamento |  |

### → Aba COMPRAS

Na aba compras é possível incluir os fornecedores do produto (de venda unitária e de venda por caixa) e fabricante:

| )etalhes                                                                   | Figura Fiscal                                                           | Compras                                                                              | Setor de compra                                                                           | Troca      | Sortimento         | Composição                         | Grade      | Balança | Preço de venda                     | Produtos associados            | Logística | Medicamento | Estoque          | PDV               | e-commerce |
|----------------------------------------------------------------------------|-------------------------------------------------------------------------|--------------------------------------------------------------------------------------|-------------------------------------------------------------------------------------------|------------|--------------------|------------------------------------|------------|---------|------------------------------------|--------------------------------|-----------|-------------|------------------|-------------------|------------|
|                                                                            | Regra Fiscal                                                            | Ocorrências                                                                          |                                                                                           |            |                    |                                    |            |         |                                    |                                |           |             |                  |                   |            |
| Fornece                                                                    | dores para C                                                            | ompra Unitá                                                                          | iria 😉                                                                                    |            |                    |                                    |            |         |                                    |                                |           |             |                  |                   |            |
|                                                                            |                                                                         |                                                                                      |                                                                                           |            |                    |                                    |            |         |                                    |                                |           |             |                  |                   |            |
| Forneced<br>Produto<br>itatus do p                                         | lor<br>e Fornecedo<br>produto:                                          | Código no Forr<br>pres Para Cor<br>At                                                | necedor<br>mpra por Caixa                                                                 |            | Descrição no       | fornecedor                         |            |         | € AJUDA Tipo f                     | aturamento                     |           | Fator fat   | uramento         |                   |            |
| Forneced<br>Produto<br>Status do p<br>Produto (1                           | lor<br>9 e Fornecedo<br>produto:<br>(Caixa)                             | Código no Forr<br>ores Para Cor<br>At<br>Fornecedor                                  | necedor<br>mpra por Caixa<br>ivo T<br>Código no                                           | D Forneced | Descrição no<br>or | fornecedor<br>Descrição no f       | 'ornecedor |         | € AJUDA Tipo f                     | aturamento<br>Tipo faturamento |           | Fator fat   | uramento<br>ento | Stat              | us         |
| Forneced<br>Produto<br>Status do p<br>Produto (f<br>REFRESCO               | lor<br>e Fornecedo<br>produto:<br>(Caixa)<br>O TANG MORAN               | Código no Forr<br>pres Para Cor<br>At<br>Fornecedor<br>GO 30G CX 15.0                | necedor<br>mpra por Caixa<br>ivo<br>Código no                                             | o Forneced | Descrição no<br>or | fornecedor<br>Descrição no f       | 'ornecedor |         | € AjuDA Tipo f                     | aturamento<br>Tipo faturamento |           | Fator fat   | ento             | Stat              | us<br>o    |
| Forneced<br>Produto<br>Status do p<br>Produto (I<br>REFRESCC               | lor<br>e Fornecedo<br>produto:<br>(Caixa)<br>O TANG MORAN               | Código no Forr<br>ores Para Cor<br>At<br>Fornecedor<br>GO 30G CX 15.0<br>FORNEK KELL | npra por Caixa<br>ivo V<br>Código no<br>2 2<br>17                                         | • Forneced | Descrição no<br>or | fornecedor<br>Descrição no f<br>14 | 'ornecedor |         | € AjuDA Tipo f<br>€ AjuDA<br>Caixa | aturamento<br>Tipo faturamento |           | Fator fat   | uramento<br>ento | Stat<br>Ativ<br>1 | us<br>o    |
| Forneced<br>Produto<br>Status do p<br>Produto (I<br>REFRESCC               | lor<br>e Fornecedo<br>produto:<br>(Caixa)<br>o TANG MORAN               | Código no Forr<br>res Para Cor<br>At<br>Fornecedor<br>GO 30G CX 15.0<br>FORNEK KELL  | necedor<br>mpra por Caixa<br>ivo<br>Código no<br>2 2<br>17                                | D Forneced | Descrição no<br>or | fornecedor<br>Descrição no f       | 'ornecedor |         | € AjuDA Tipo f<br>€ AjuDA<br>Caixa | aturamento<br>Tipo faturamento |           | Fator fat   | ento             | Stat<br>Ativ<br>1 | us<br>o    |
| Forneced<br>Produto<br>Status do p<br>Produto (I<br>REFRESCC<br>Fabricante | lor<br>p e Fornecedo<br>produto:<br>(Caixa)<br>O TANG MORAN<br>nte<br>* | Código no Forr<br>ores Para Cor<br>At<br>Fornecedor<br>GO 30G CX 15.0<br>FORNEK KELL | necedor<br>mpra por Caixa<br>Vivo V<br>Código no<br>Código no<br>17<br>Iforme o nome do F | D Forneced | Descrição no<br>or | fornecedor<br>Descrição no f<br>14 | 'ornecedor |         | € AjuDA Tipo f                     | aturamento<br>Tipo faturamento |           | Fator fat   | uramento<br>ento | Stat<br>Ativ<br>1 | us<br>o    |

Para parametrizar a forma de compra, devemos seguir os seguintes passos:

Clicar no botão <sup>(1)</sup> conforme ilustrado acima, o sistema carregará a tela para parametrização.

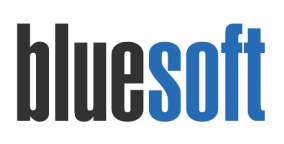

| Produto e Fornecedor para Compra po                                                                                                    | or Caixa                                            |                                           |             |                                                                       |                      |           |
|----------------------------------------------------------------------------------------------------|-----------------------------------------------------|-------------------------------------------|-------------|-----------------------------------------------------------------------|----------------------|-----------|
| Código do produto<br>Descrição<br>Descrição de gôndola *<br>Descrição de cupom *                                                                                                    | REFRESCO TANG LARAI                                 | NJA 30G                                   |             | <ul> <li>Alterar descrição p</li> <li>(Fixar Letras Maiús)</li> </ul> | adrão)<br>culas)     |           |
| Descrição de balança<br>Status<br>Embalagem<br>Exportar Balanca                                                                                                    | Ativo V<br>Arroba V                                 |                                           |             |                                                                       |                      |           |
| Referência de faturamento 🕕                                                                                                    |                                                     |                                           |             |                                                                       |                      |           |
| Unidades por embalagem *<br>Fator de preço 👔<br>Quantidade de etiquetas 👔<br>Exporta PDV<br>Eloquear desconto no preço de venda<br>Desconto Padrão %<br>Desconto Máximo %<br>Sugestão de Desconto Para Atacado % | Sim ▼<br>7 Não ▼<br>0.00<br>0.00<br>0.00            |                                           |             |                                                                       |                      |           |
| Codificação GTIN/PLU * 👔 🚱                                                                                                    | Principal                                           | GTIN/PLU Tip                              | o de código | Sugestão                                                              |                      |           |
|                                                                                                    |                                                     | Logística                                 | Ø AJUDA     |                                                                       |                      |           |
| Lastro<br>Camada                                                                                                    |                                                     |                                           |             |                                                                       |                      |           |
| Quantidades de caixas por palete<br>Comprimento (milímetros) ()<br>Altura (milímetros) ()                                                                                                    | 0                                                   |                                           |             |                                                                       |                      |           |
| Largura (milimetros)<br>Cubagem (m3)<br>Peso bruto *<br>Peso líquido *                                                                                                    | 0                                                   | 0                                         |             |                                                                       |                      |           |
| Para incluir um fornecedor de compra<br>Fornecedor Código no                                                                                                    | por caixa é necessário salva<br>Fornecedor Descriçá | ar o produto unitário<br>io no fornecedor | € AJUDA     | Tipo de faturamento                                                   | Fator de faturamento |           |
|                                                                                                    |                                                     |                                           |             |                                                                       |                      | CONFIDUAR |

Nesta deveremos informar DESCRIÇÃO DE GONDOLA, CUPOM e BALANÇA, para isso utilize o recurso de replicação da descrição clicando no botão <a></a>

Informe o tipo de embalagem de compra e se é um produto para exportar para balança.

Preencha quantidade de unidades por embalagem e fator preço, quantidade de etiqueta e se permitirá a venda no PDV em caixa optando por exportar PDV como SIM.

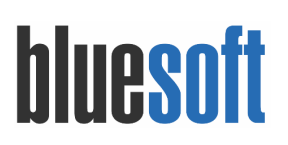

| Produto e Fornecedor para Compr  | a por Caixa                       |                                |
|----------------------------------|-----------------------------------|--------------------------------|
|                                  |                                   |                                |
|                                  |                                   |                                |
| Código do produto                | 80                                |                                |
| Descrição                        | REFRESCO TANG LARANJA 30G CX 15.0 | 👿 📄 (Alterar descrição padrão) |
| Descrição de gôndola *           | REFRESCO TANG LARANJA 30G         | 👿 🔲 (Fixar Letras Maiúsculas)  |
| Descrição de cupom *             | REFRESCO TANG LARANJ              |                                |
| Descrição de balança             | REFRESCO TANG LARANJ              |                                |
| Status                           | Ativo 🔻                           |                                |
| Embalagem                        | Caixa                             |                                |
| -<br>Exportar Balanca            | Não 🗶                             |                                |
|                                  | 100 -                             |                                |
| Referência de faturamento 🕕      |                                   |                                |
|                                  |                                   |                                |
|                                  |                                   |                                |
|                                  |                                   |                                |
| Unidades por embalagem *         | 15                                |                                |
| Fator de preço 🕕                 | 15                                |                                |
| Quantidade de etiquetas 🕕        | 1                                 |                                |
| Exporta PDV                      | NBC T                             |                                |
| Bioquear desconto no preco de ve | nda? Não V                        |                                |
| bioquesi descento no prego de re | 1480                              |                                |
| Desconto Padrão %                | 0,00                              |                                |
| Desconto Máximo %                | 0,00                              |                                |
| Sugestão de Desconto Para Ataca  | do % 🕕 0,00                       |                                |
|                                  |                                   |                                |

Adicione o código do produto e configure Peso Bruto e Líquido.

| Codificação GTIN/PLU * 📵 🚱       |   |           |          |           |                |          |     |  |
|----------------------------------|---|-----------|----------|-----------|----------------|----------|-----|--|
|                                  |   | Principal | GTIN/PLU |           | Tipo de código | Sugestão |     |  |
|                                  |   | ۲         | 10104    |           | PLU            | 9        | / 3 |  |
|                                  |   |           |          |           |                |          |     |  |
|                                  |   |           |          | Logística | O ALLIDA       |          |     |  |
|                                  |   |           |          | 0080000   | - AJ00A        |          |     |  |
| Lastro                           |   |           |          |           |                |          |     |  |
| Camada                           |   |           |          |           |                |          |     |  |
| Quantidades de caixas por palete | 0 |           |          |           |                |          |     |  |
| Comprimento (milímetros) 🕕       |   | 0         |          |           |                |          |     |  |
| Altura (milímetros) 🕕            |   | 0         |          |           |                |          |     |  |
| Largura (milímetros) 🕕           |   | 0         |          |           |                |          |     |  |
| Cubagem (m3)                     | 0 |           |          |           |                |          |     |  |
| Peso bruto *                     |   | 1,000     |          |           |                |          |     |  |
| Peso líquido *                   |   | 1.000     |          |           |                |          |     |  |

Realizado os procedimentos acima clique no botão , o Sistema recarregará a

SALVAR

tela de cadastro de produto e clique

| Jetalhes Fig                                                                                              | gura Fiscal                                   | Compras                                                     | Setor de compra                                                                                                    | Troca      | Sortimento   | Composição     | Grade      | Balança | Preço de venda   | Produtos associados | Logística |               | Estoque   | PDV               | e-comm   |
|----------------------------------------------------------------------------------------------------|-----------------------------------------------|-------------------------------------------------------------|----------------------------------------------------------------------------------------------------|------------|--------------|----------------|------------|---------|------------------|---------------------|-----------|---------------|-----------|-------------------|----------|
| rodução Re                                                                                                | Regra Fiscal                                  | Ocorrências                                                 |                                                                                                    |            |              |                |            |         |                  |                     |           |               |           |                   |          |
| Forneceder                                                                                                |                                               | more their                                                  |                                                                                                    |            |              |                |            |         |                  |                     |           |               |           |                   |          |
| Fornecedor                                                                                                |                                               | Código no Forr                                              | necedor                                                                                                    |            | Descrição no | fornecedor     |            |         | O AJUDA Tipo f   | 'aturamento         |           | Fator fat     | turamento |                   |          |
| Produto e F                                                                                               | Fornecedor                                    | res Para Coi                                                | mpra por Caixa                                                                                                    | 0          |              |                |            |         |                  |                     |           |               |           |                   |          |
|                                                                                                    |                                               |                                                             |                                                                                                    |            |              |                |            |         |                  |                     |           |               |           |                   |          |
| Status do prodi                                                                                           | duto:                                         | At                                                          | tivo 🔻                                                                                                    |            |              |                |            |         |                  |                     |           |               |           |                   |          |
| Status do prod<br>Produto (Caixa                                                                          | duto:<br>ka)                                  | At                                                          | Código ne                                                                                                    | o Forneced | or           | Descrição no f | fornecedor |         | <b>€</b> Ajuda   | Tipo faturamento    |           | Fator faturam | ento      | Stat              | us       |
| Status do prod<br>Produto (Caixa<br>REFRESCO TAI                                                          | duto:<br>xa)<br>ANG LARANJA                   | Fornecedor<br>30G CX 15.0 d                                 | código ne                                                                                                    | o Forneced | or           | Descrição no f | fornecedor |         | <b>⊘</b> Ajuda   | Tipo faturamento    |           | Fator faturam | ento      | Stat              | us<br>ro |
| Status do prod<br>Produto (Caixa<br>REFRESCO TAI                                                          | duto:<br>ka)<br>ANG LARANJA                   | Fornecedor<br>30G CX 15.0 d<br>FORNEK KELL                  | Código no<br>Código no<br>Código no<br>Código no                                                                                                    | o Forneced | or           | Descrição no f | fornecedor |         | € AJUDA<br>Caixa | Tipo faturamento    |           | Fator faturam | ento      | Stat<br>Ativ      | us<br>ro |
| Status do prod<br>Produto (Caixa<br>REFRESCO TAI<br>Fabricante                                            | duto:<br>ka)<br>ANG LARANJA                   | Fornecedor<br>30G CX 15.0 d                                 | Código ne                                                                                                    | o Forneced | or           | Descrição no t | fornecedor |         | € AJUDA<br>Caixa | Tipo faturamento    |           | Fator faturam | ento      | Stat<br>Ativ      | us<br>ro |
| Status do prodi<br>Produto (Caixi<br>REFRESCO TAI<br>Fabricante<br>Fabricante *                           | duto:<br>ka)<br>ANG LARANJA                   | At<br>Fornecedor<br>30G CX 15.0 d<br>FORNEK KELL            | Código na Código na Código                                                                                                    | o Forneced | or           | Descrição no f | fornecedor | ~       | € AjuDA<br>Ceixa | Tipo faturamento    |           | Fator faturam | ento      | Stat<br>Ativ      | us<br>ro |
| Status do prodi<br>Produto (Caix<br>REFRESCO TAI<br>Fabricante<br>Fabricante *<br>Marcas                  | duto:<br>xa)<br>NNG LARANJA                   | At<br>Fornecedor<br>30G CX 15.0 d<br>FORNEK KELL            | código ne<br>Código ne<br>Códi ne<br>Códi ne<br>Código ne<br>Código ne<br>Código ne<br>Código ne<br>Código ne | o Forneced | or           | Descrição no f | fornecedor |         | € AjuDA<br>Caixa | Tipo faturamento    |           | Fator faturam | ento      | Stat<br>Ativ      | us       |
| Status do prodi<br>Produto (Caix<br>REFRESCO TAI<br>Fabricante<br>Fabricante *<br>Marcas<br>Embalagem par | duto:<br>xa)<br>ANG LARANJA<br>adrão do fabri | Fornecedor<br>30G CX 15.0 d<br>FORNEK KELL<br>II<br>Sicante | tivo   Código n  Código n  . 12  nforme o nome do F  ielecione uma Marca  celecione uma emba                                                                                                    | abricante  | or<br>ão v   | Descrição no 1 | fornecedor |         | e Ajuda<br>Celxa | Tipo faturamento    |           | Fator faturam | ento      | Stat<br>Ativ<br>1 | no       |
| Status do prodi<br>Produto (Caix<br>REFRESCO TAI<br>Fabricante<br>Fabricante *<br>Marcas<br>Embalagem par | duto:<br>xa)<br>ANG LARANJA<br>adrão do fabri | Fornecedor<br>30G CX 15.0 d<br>FORNEK KELL                  | tivo   Código n  Código n  . 12  nforme o nome do F  felecione uma Amrca                                                                                                    | abricante  | or<br>ăo ¥   | Descrição no f | fornecedor | ~       | © AjuDA          | Tipo faturamento    | _         | Fator faturam | ento      | Stat<br>Ativ      | us<br>ro |

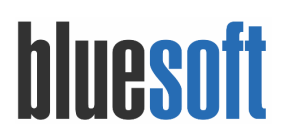

| Após gr<br>forneced                   | avação re<br>lor.            | etorne a           | aba d            | e compra                | e cliq       | ue r       | no botão         | <b>B</b> | para           | referenci | ar o |
|---------------------------------------|------------------------------|--------------------|------------------|-------------------------|--------------|------------|------------------|----------|----------------|-----------|------|
| Fornecedores p                        | ara Compra Unitária          | 0                  |                  |                         |              |            |                  |          |                |           |      |
| Fornecedor                            | Código no Forneceo           | dor                | Descrição no for | necedor                 | <b>@</b> AJU | DA Tipo fa | aturamento       |          | Fator fatur    | amento    |      |
| Produto e Forne<br>Status do produto: | ecedores Para Compr<br>Ativo | a por Caixa 🙂<br>🔻 |                  |                         |              |            |                  |          |                |           |      |
| Produto (Caixa)                       | Fornecedor                   | Código no Forneceo | ior (            | Descrição no fornecedor |              | O AJUDA    | Tipo faturamento | F        | ator faturamen | to Status |      |
| REFRESCO TANG LA                      | ARANJA 30G CX 15.0 🖋 🕇       |                    |                  |                         |              |            |                  |          |                | Ativo     |      |
|                                       | a second                     |                    |                  |                         |              |            |                  |          |                |           | 63   |

### Vá até Fornecedores do Produto e clique no botão 🤨 .

| Fornecedor divisão 苯                                                  |           |
|-----------------------------------------------------------------------|-----------|
| Nome do Fornecedor divisão                                            | ×         |
| Cód. do Produto na Nota Fiscal do Fornecedor                          |           |
| Descrição do Produto na Nota Fiscal do Fornecedor                     |           |
| Tipo de embalagem de faturamento 苯                                    |           |
| Selecione                                                             | •         |
| Fator de faturamento do fornecedor                                    |           |
|                                                                       |           |
| 🚹 Nenhuma busca realizada                                             |           |
| Configure os filtros de acordo com sua necessidade e realize a busca. |           |
|                                                                       | CONFIRMAR |
|                                                                       |           |

Preencha o fornecedor, código do produto na NF e selecione o tipo de embalagem de

faturamento. Para gravar a informação clique no botão

| Fornecedor Código no Fornecedor Descrição no fornecedor | AJUDA Tipo de faturamento | Fator de faturamento |
|---------------------------------------------------------|---------------------------|----------------------|
| FORNEK KELL 12                                          | Caixa                     | 1 🟒 🕲                |
|                                                         |                           |                      |
|                                                         |                           | CONFIRM              |

Confirme e salve o cadastro de produto.

#### Cadastro de produto (REFRESCO TANG LARANJA 30G)

| Detalhes    | Figura Fiscal                | Compras       | Setor de compra    | Troca      | Sortimento   | Composição     | Grade      | Balança | Preço de venda | Produtos associados | Logística |               | Estoque   | PDV e- | -commerce |
|-------------|------------------------------|---------------|--------------------|------------|--------------|----------------|------------|---------|----------------|---------------------|-----------|---------------|-----------|--------|-----------|
|             | Regra Fiscal                 | Ocorrências   | s                  |            |              |                |            |         |                |                     |           |               |           |        |           |
|             |                              |               |                    |            |              |                |            |         |                |                     |           |               |           |        |           |
| Forneced    | lores para C                 | ompra Unit    | ária 😌             |            |              |                |            |         |                |                     |           |               |           |        |           |
| Fornecedo   | or                           | Código no For | rnecedor           |            | Descrição no | fornecedor     |            |         |                | faturamento         |           | Fator fat     | turamento |        |           |
| Produto     | e Fornecedo                  | ores Para Co  | mpra por Caixa     | 0          |              |                |            |         |                |                     |           |               |           |        |           |
| itatus do p | roduto:                      | A             | tivo 🔻             | ]          |              |                |            |         |                |                     |           |               |           |        |           |
| Produto (C  | laixa)                       | Fornecedor    | Código r           | o Fornece  | dor          | Descrição no t | fornecedor |         | € AJUDA        | Tipo faturamento    |           | Fator faturam | ento      | Status |           |
| REFRESCO    | TANG LARANJA                 | A 30G CX 15.0 | ø                  |            |              |                |            |         |                |                     |           |               |           | Ativo  |           |
|             |                              | FORNEK KEL    | L 12               |            |              |                |            |         | Caixa          |                     |           |               |           | 1      | 8         |
| abricant    | te                           |               |                    |            |              |                |            |         |                | ~                   |           |               |           |        |           |
| abricante   | *                            |               | Informe o nome do  | Fabricante |              |                | , 🗘        |         |                |                     |           |               |           |        |           |
| Marcas      |                              |               | Selecione uma Marc | a v        |              |                |            |         |                |                     |           |               |           | -      |           |
| Embalagem   | n padrão do fabi             | ricante       | Selecione uma emb  | alagem pad | rão 🔻        |                |            |         |                |                     |           |               |           |        |           |
|             |                              |               |                    |            |              |                |            |         |                |                     |           |               |           |        |           |
|             |                              |               |                    |            |              |                |            |         |                |                     |           |               |           |        |           |
| Campos o    | and an address of the second |               |                    |            |              |                |            |         |                |                     |           |               |           |        |           |

### → Aba BALANÇA

A aba balança é usada para as rede varejistas que possuem integração com sistemas de balança. Os dados informados nesta aba são impressos nas etiquetas geradas pela impressora da balança.

### • Editar detalhes da balança:

- Exportar balança: Opção de exportar ou não
- Descrição Etiqueta Balança: Ao optar por 'sim' na exportação do produto, se faz necessário incluir uma descrição específica para o produto.
- Dias de validade após a pesagem: Os dias de validade são independentes entre o produto unitário de suas caixas. Se necessário, edite também os dias de validade de cada caixa.
- Tara padrão: informar tara padrão de peso do produto. Exemplo: 0,250g
- Tipo impressão etiqueta: Definir entre preço ou peso
- Divisor de preço em percentual e sua respectiva descrição
- Informação nutricional para produtos que possuem essa obrigatoriedade

Cadastro de produto (ACEM KG)

| etalhes | Figura Fiscal     | Compras     | Setor de compra | Troca    | Sortimento | Composição | Grade | Balança    | Preço de venda     | Produtos associados | Logística    | Medicamento | Estoque      | PDV     | e-commerco |
|---------|-------------------|-------------|-----------------|----------|------------|------------|-------|------------|--------------------|---------------------|--------------|-------------|--------------|---------|------------|
|         | Regra Fiscal      | Ocorrências | 5               |          |            |            |       |            |                    |                     |              |             |              |         |            |
| Editar  | detalhes d        | la balanç   | a               |          |            |            |       | Seto       | ores por Loja      | 0                   |              |             |              |         |            |
| Exporta | ar Balanca        |             | Sim 🔻           |          |            |            |       | Loja       |                    |                     |              |             |              | Qtde se | tores      |
| Descric | ão Etiqueta Balar | oca *       |                 |          |            |            |       | <b>▼</b> B | LUESOFT LTDA (LJ1) |                     |              |             |              | 1       |            |
| Dias de | Validade Após a   | Pesagem 🐽   | ACEMIKG         |          |            |            |       | Cód        | igo do setor       | Model               | o da balança |             | Set          | or      |            |
| Tara Pa | drão              |             |                 | 0.000    |            |            |       | 2          |                    |                     |              |             | AÇC          | UGUE    |            |
| Tipo Im | pressão Etiqueta  |             | T               |          |            |            |       | <b>▼</b> B | LUESOFT LTDA (LJ2) |                     |              |             |              | 1       |            |
| Divisor | Preço (%)         |             |                 | 0        |            |            |       | Cód        | igo do setor       | Model               | o da balança |             | Set          | or      |            |
| Divisor | Preço Descrição   |             |                 | <u> </u> |            |            |       | 2          | 0                  |                     |              |             | ACC          | UGUE    |            |
| Informa | ação Nutricional  | /           |                 |          |            |            |       |            |                    |                     |              |             |              |         |            |
|         |                   |             |                 |          |            |            |       |            |                    |                     |              |             |              |         |            |
|         |                   |             |                 |          |            |            |       |            |                    |                     |              |             |              |         |            |
|         |                   |             |                 |          |            |            |       |            |                    |                     |              |             |              |         |            |
| Campos  | obrigatórios      |             |                 |          |            |            |       |            | ( CON              | ISULTAR NO COSMOS   |              | R E CLONAR  | 🗃 SALVAR E O | LONAR   | SALV/      |

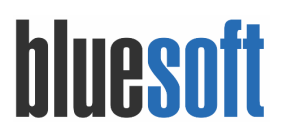

### • Setores por loja:

 Listagem de lojas onde o produto está cadastrado em pelo menos uma balança. Ao clicar em uma loja, é possível visualizar os setores onde o produto consta na balança. Para adicionar acesse para saber mais: https://ajuda.bluesoft.com.br/modulo-varejo/setores-de-balanca/16033

### → Aba PRODUTOS ASSOCIADOS

Neste guia iremos falar apenas do recurso **Equivalência de Preço**, permite associá-lo à outros produtos similares, por exemplo SUCO EM PÓ SABOR LARANJA pode ser associado à todos os demais sucos em pó de outros sabores. Dessa forma, ao alterar o preço de um dos sucos em pó, todo os outros serão alterados automaticamente.

| Detalhes                 | Figura Fiscal | Compras                                                   | Setor de compra                                 | Troca | Sortimento | Composição | Grade | Balança | Preço de venda | Produtos associados           | Logística |                                           | Estoque        | PDV | e-commer |
|--------------------------|---------------|-----------------------------------------------------------|-------------------------------------------------|-------|------------|------------|-------|---------|----------------|-------------------------------|-----------|-------------------------------------------|----------------|-----|----------|
|                          | Regra Fiscal  | Ocorrências                                               |                                                 |       |            |            |       |         |                |                               |           |                                           |                |     |          |
|                          |               |                                                           |                                                 |       |            |            |       | _       |                |                               |           |                                           |                |     |          |
| Código                   |               | Descrição                                                 |                                                 |       |            |            |       |         | Fator Preço    | Su                            | ubgrupo   |                                           | ,              |     |          |
| Código<br>21<br>22       |               | Descrição<br>REFRESCO TAN<br>REFRESCO TAN                 | NG UVA 30G<br>NG ABACAXI 30G                    |       |            |            |       |         | Fator Preço    | 1,000 St                      | ubgrupo   | REFRESCO EM                               | PÓ<br>PÓ       |     | 8        |
| Código<br>21<br>22<br>23 |               | Descrição<br>REFRESCO TAN<br>REFRESCO TAN<br>REFRESCO TAN | NG UVA 30G<br>NG ABACAXI 30G<br>NG MARACUJA 30G |       |            |            |       |         | Fator Preço    | Si<br>1,000<br>1,000<br>1,000 | ubgrupo   | REFRESCO EM<br>REFRESCO EM<br>REFRESCO EM | PÓ<br>PÓ<br>PÓ |     | 8        |

Para uso das demais funcionalidades entre em contato com nossa área de serviço e solicite um treinamento e caso precise também disponibilizamos em nosso portal de ajuda Guias de Implantação e constantemente estamos disponibilizando novos materiais de apoio, objetivo destes documentos é sanar dúvidas e fornecer um roteiro para a implantação dos processos.

Para acessá-los acesse https://ajuda.bluesoft.com.br/categorias/guias-de-implantacao.

### → Aba COMPOSIÇÃO

Entre em contato com nossa área de serviço e solicite um treinamento para implantação dessa funcionalidade e caso precise também disponibilizamos em nosso portal de ajuda Guias de Implantação e constantemente estamos disponibilizando novos materiais de apoio, objetivo destes documentos é sanar dúvidas e fornecer um roteiro para a implantação dos processos.

Para acessá-los acesse https://ajuda.bluesoft.com.br/categorias/guias-de-implantacao.

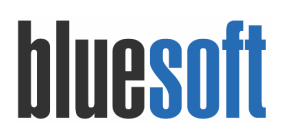

### Produção

Cadastro de produto (PUDIM DE LEITE CONDENSADO KG)

| etalher     | Cimura Circal      | Compras      | Setor de comora   | Troca     | Sortimento | Composição | Grade Balan  | a Prer   | o de venda  | Produtos assor | ados Logi | stica Medicament | Estoque    | PDV a | comme     |
|-------------|--------------------|--------------|-------------------|-----------|------------|------------|--------------|----------|-------------|----------------|-----------|------------------|------------|-------|-----------|
| comes       | Tigure Fiscer      | compres      |                   | noco      | Joramento  | composição |              |          | o de vendo  | 1100010303300  | 0003 008  | Siles Medicament | - Littigue |       |           |
| rodução     | Regra Fiscal       | Ocorrências  |                   |           |            |            |              |          |             |                |           |                  |            |       |           |
| 🔵 Sem Co    | mposicão 💿 Pro     | idução 🔵 Kit | ts e Cestas 🔵 Ren | dimento   | 0          |            |              |          |             |                |           |                  |            | E     | Editar cu |
| tilizar pre | eço do item da cor | mposição 🚺   | Não ▼             |           |            |            |              |          |             |                |           |                  |            |       |           |
| Controlar   | baixa do estoque   | e pela: PROE | DUÇÃO 🔻           |           |            |            |              |          |             |                |           |                  |            |       |           |
| Código      | Descrição          |              | Pes               | o Líquido |            | Fator de C | onversão     | Peso     | Bruto (Quar | ntidade)       | Quebra 🕕  |                  | Unidade    |       |           |
| 28          | INSUMO LEITE C     | ONDENSADO    | KG                |           | 0,39       | 150        | 1,           | 000      |             | 0,3950         |           | 0,0000           |            |       | KG        |
| 29          | INSUMO LEITE IN    | ITEGRAL LI   |                   |           | 0,39       | 150        | 1)           | 000      |             | 0,3950         |           | 0,0000           |            |       | U         |
| 30          | INSUMO AÇUCAR      | R REFINADO K | G                 |           | 0,10       | 000        | 1,           | 000      |             | 0,1000         |           | 0,0000           |            |       | KG        |
| 31          | INSUMO OVO UN      | ND           |                   |           | 3,00       | 00         | 1,           | 000      |             | 3,0000         |           | 0,0000           |            |       | UN        |
| fotal       |                    |              | 4                 |           | 3,89       | 900        |              |          |             | 3,8900         |           | 0,0000           |            |       |           |
|             |                    |              |                   |           |            |            | CONFIRMAR CO | MPOSIÇÃO |             |                |           |                  |            |       |           |
|             |                    |              |                   |           |            |            |              |          |             |                |           |                  |            |       |           |
|             |                    |              |                   |           |            |            |              |          | -           |                |           |                  |            |       |           |
|             |                    |              |                   |           |            |            |              |          | _           |                |           |                  |            |       |           |

### Composição

Cadastro de produto (CESTA BASICA TIPO I)

| ) Sem (           | Composicão 🔘 Produção 💿 Kits e I | Cestas 🔘 Rendimento  🚯       |              |                    |                         |          |         |                  |                 |
|-------------------|----------------------------------|------------------------------|--------------|--------------------|-------------------------|----------|---------|------------------|-----------------|
| Itilizar p        | preço do item da composição Não  | •                            |              |                    |                         |          |         |                  |                 |
| rodutos<br>Código | Descrição                        | Participação Kit/Cesta (%) 🕕 | Peso Líquido | Fator de Conversão | Peso Bruto (Quantidade) | Quebra 🕕 | Unidade | Fator de Preço 🕕 | Preço do item 📵 |
| 1                 | REFRESCO TANG LARANJA 30G        | 0,0000                       | 1,0000       | 1,0000             | 1,0000                  | 0,0000   | UN      | 1,0000           | 0.000           |
| 24                | REFRESCO TANG MORANGO 30G        | 0,0000                       | 1,0000       | 1,0000             | 1,0000                  | 0,0000   | UN      | 1,0000           | 0.000           |
| 25                | REFRESCO TANG LIMAO 30G          | 0,0000                       | 1,0000       | 1,0000             | 1,0000                  | 0,0000   | UN      | 1,0000           | 0.000           |
| 32                | AÇÚCAR REFINADO UNIÃO 1KG        | 0,0000                       | 3,0000       | 1,0000             | 3,0000                  | 0,0000   | UN      | 1,0000           | 0.000           |
| 70                | ARROZ TIPO 1 CAMIL 5KG           | 0,0000                       | 2,0000       | 1,0000             | 2,0000                  | 0,0000   | CX      | 1,0000           | 0.000           |
| 72                | FEIJÃO CARIOCA TIPO 1 CAMIL 1KG  | 0,0000                       | 4,0000       | 1,0000             | 4,0000                  | 0,0000   | UN      | 1,0000           | 0,000           |
| 74                | ESPAGUETE ADRIA Nº 8             | 0,0000                       | 2,0000       | 1,0000             | 2,0000                  | 0,0000   | UN      | 1,0000           | 0,000           |
| otal              | 7                                | 0                            | 14,0000      |                    | 14,0000                 | 0,0000   |         |                  | 0,0000          |
|                   |                                  |                              |              |                    |                         |          |         |                  |                 |

2. Cadastro de Fornecedor

Menu de Acesso: CRM  $\rightarrow$  Cadastros  $\rightarrow$  Pessoas ou Compras  $\rightarrow$  Cadastros  $\rightarrow$  Pessoas  $\rightarrow$  Fornecedores

https://ajuda.bluesoft.com.br/modulo-de-compras/cadastro-de-pessoas-fornecedores/981

Para cadastrar o fornecedor, devemos seguir os seguintes passos:

Acessar a tela de cadastro e clicar no botão Informe os dados cadastrais e clique no botão Informe os dados cadastrais e clique no botão Informe os dados cadastrais e c

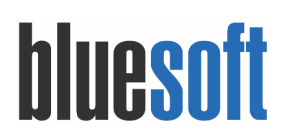

| Cadastro de Pessoas - FORNEK KELL LTDA                                                                                                    |  |  |  |  |  |  |  |  |  |  |  |
|----------------------------------------------------------------------------------------------------|--|--|--|--|--|--|--|--|--|--|--|
|                                                                                                    |  |  |  |  |  |  |  |  |  |  |  |
| Dados Gerais         Tipos de Pessoa         Endereços         Contatos         Fiscal         Cobrança         Fabricante         Fornecedor         Contas Bancárias         Ocorrências |  |  |  |  |  |  |  |  |  |  |  |
| Tipos de pessoa                                                                                                    |  |  |  |  |  |  |  |  |  |  |  |
| Factoring                                                                                                    |  |  |  |  |  |  |  |  |  |  |  |
| 🐼 fornecedor                                                                                                    |  |  |  |  |  |  |  |  |  |  |  |
| O Funcionário                                                                                                    |  |  |  |  |  |  |  |  |  |  |  |
| Governo Estadual                                                                                                    |  |  |  |  |  |  |  |  |  |  |  |

Vá até a aba FORNECEDOR e parametrize.

|                                                                                                    | astro de Pessoas - FORNEK KELL LTDA                                |                                                  |                          |         |                  |   |              |
|----------------------------------------------------------------------------------------------------|--------------------------------------------------------------------|--------------------------------------------------|--------------------------|---------|------------------|---|--------------|
| Both   Both                                                                                                    | Dados Gerais Tipos de Pessoa Endereços Con                         | tatos Fiscal Cobrança Fabricante Fornecedor Cont | as Bancárias Ocorrências |         |                  |   |              |
|                                                                                                    |                                                                    |                                                  |                          |         |                  |   |              |
|                                                                                                    | <b>Q</b> AUDA                                                      |                                                  |                          |         |                  |   |              |
| enselse table to table to tabl                                                                                                    | Código                                                             | 2060                                             |                          |         |                  |   |              |
| Ne individual en e suoi Oli Informatione suoi Oli Informatione suo                                                                                                    | Destinatário da Devolução de Vasilhame ou Sacaria 🚯                | Selecione um fornecedor                          |                          |         |                  |   |              |
| Reference       Image: Image: Im                                                                                                    | VAN EDI                                                            |                                                  |                          |         |                  |   |              |
| model       model         model       model         mo                                                                                                    | CNPJ Padrão utilizado no arquivo EDI                               | T                                                |                          |         |                  |   |              |
| men u eque en u eque de tom Bar la la la la la la la la la la la la la                                                                                                    | Compra Suspensa                                                    | Não 🔻                                            |                          |         |                  |   |              |
| wind wind wind wind wind wind wind wind                                                                                                    | Permitir lançamento manual de Nota Fiscal?                         | Sim 🔻                                            |                          |         |                  |   |              |
| Ma sense sha sense men men men men men men men men men me                                                                                                    | Permitir criar o pedido de compra através da Nota Fiscal?          | Sim V                                            |                          |         |                  |   |              |
| mon menta de sete entre priva de sete en la fair de sete en la fair de                                                                                                    | CMS desonerado é abatido no valor total da nota fiscal?            | Não 🔻                                            |                          |         |                  |   |              |
| minung-mang Maka King King King King King King King King                                                                                                    | Permitir emissão de nota fiscal própria de entrada 👩               | Não ¥                                            |                          |         |                  |   |              |
| more specialized and a considered and a considered and considered and considered and a considered and a conside                                                                                                    | ermitir lançamento de Nota Fiscal despesas com<br>onsumo?          | Não ¥                                            |                          |         |                  |   |              |
| gen 9 mol 1 mol 1                                                                                                    | ermitir o processamento do XML de Retorno de<br>Idustrialização? 🙃 | Não ¥                                            | _                        |         |                  |   |              |
| anda finale<br>anda finale<br>anda finale<br>anda finale<br>anda finale<br>anda finale<br>finale<br>1 Anda finale<br>1 Anda fin                                                                                                    | Regime Tributário (CRT)                                            | Regime Normal                                    |                          |         |                  |   |              |
| exer k i i i i i<br>ma side seteras in gond<br>i i i i<br>prada fronta i<br>i<br>poso k<br>i<br>poso k | Ramo de Atividade                                                  | Industria 🔻                                      |                          |         |                  |   |              |
| men subsequences to sport La -<br>gar Far de former -<br>Totale d'oran -<br>Double -<br>Double -<br>Double -<br>-<br>-<br>-<br>-<br>-<br>-<br>-<br>-<br>-<br>-<br>-<br>-<br>-                                                                                                    | Produtor Rural                                                     | Não 🔻                                            |                          |         |                  |   |              |
| garhua detada                                                                                                    | Permite solicitar adiantamentos no portal                          | Não T                                            |                          |         |                  |   |              |
| anne                                                                                                    | Regra Fiscal de Entrada                                            | Desativada 🔻                                     |                          |         |                  |   |              |
| Dala Decrifa Decrifa D                                                                                                    | Salvar                                                             |                                                  |                          |         |                  |   |              |
| Descripte     Prest Print     Lones herdretes       1     Nota     Nota     Nota                                                                                                    | Divisão                                                            |                                                  |                          |         |                  |   |              |
| Double Decorpte Pace Food Look Medinate                                                                                                    |                                                                    |                                                  |                          |         |                  |   |              |
| r politikas nos nos las la 2 2 2 0 1                                                                                                    | Divisão                                                            | Descrição                                        | Pauta Fiscal             |         | Linha Indefinida |   |              |
| Incor                                                                                                    |                                                                    | POINTER FACE                                     | 1420                     |         |                  | 1 | 1 10 Z 10 10 |
| Fait                                                                                                    |                                                                    |                                                  |                          | Incluir |                  |   |              |
| Kaar                                                                                                    |                                                                    |                                                  |                          |         |                  |   |              |
| Tenfun reulada entorrada.                                                                                                    | Filiais                                                            |                                                  |                          |         |                  |   |              |
| Nerhum Heutada ercontrado.                                                                                                    |                                                                    |                                                  |                          |         |                  |   |              |
| (induir)                                                                                                    | Nenhum resultado encontrado.                                       |                                                  |                          |         |                  |   |              |
|                                                                                                    |                                                                    |                                                  |                          | Incluir |                  |   |              |

3. Linha de Compra

Menu de Acesso: Compras → Linha de Compra https://ajuda.bluesoft.com.br/modulo-de-compras/linha-de-compra-beta/21967

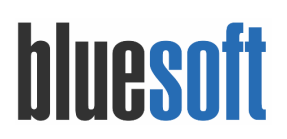

|                             |               | JR             |                               |           |         |                  |             |    |  |        |
|-----------------------------|---------------|----------------|-------------------------------|-----------|---------|------------------|-------------|----|--|--------|
| ados Gerais Tipos de Pessoa | Endereços Co  | ntatos Fiscal  | Cobrança                      | Comprador | Usuário | Contas Bancárias | Ocorrências |    |  |        |
| Dados Gerais                |               |                |                               |           |         |                  |             |    |  |        |
| Iódigo                      | 2020          |                |                               |           |         |                  |             |    |  |        |
| Data de Cadastro            | 09/01/2018    |                |                               |           |         |                  |             |    |  |        |
| Llassificação de Pessoa     | Fisica 🔻      |                |                               |           |         |                  |             |    |  |        |
| Status 🕦                    | Ativo 🔻       |                |                               |           |         |                  |             |    |  |        |
| lipo de Domicílio           | Nacional      |                |                               |           |         |                  |             |    |  |        |
| Nome                        | LORENZO COMP  | RADOR          |                               |           |         |                  |             |    |  |        |
| .PF/CNPJ                    |               | 6882127662     | 0                             |           |         |                  |             |    |  |        |
| Nome Abreviado              | ISENTA        | DADOD.         | <ul> <li>Inscrição</li> </ul> | senta     |         |                  |             |    |  |        |
|                             | LOKEN20 COMP  | RADOR          |                               |           |         |                  |             |    |  |        |
| Pessoa Física               |               |                |                               |           |         |                  |             |    |  |        |
| RG                          |               |                |                               |           |         |                  |             |    |  |        |
| stado de emissão do RG      | SP 🔻          |                |                               |           |         |                  |             |    |  |        |
| Órgão emissor do RG         |               |                |                               |           |         |                  |             |    |  |        |
| Data de emissão do RG       | <b>#</b>      |                |                               |           |         |                  |             |    |  |        |
| 5exo                        | Feminino 🔻    |                |                               |           |         |                  |             |    |  |        |
| Data de Nascimento          | <b>**</b>     |                |                               |           |         |                  |             |    |  |        |
| Estado Civil                | Solteiro(a) 🔻 |                |                               |           |         |                  |             |    |  |        |
|                             |               |                |                               |           |         |                  |             |    |  |        |
|                             |               |                |                               |           |         |                  |             |    |  | 🖹 SALV |
|                             |               |                |                               |           |         |                  |             |    |  |        |
|                             |               |                |                               |           |         |                  |             |    |  |        |
|                             |               |                |                               |           |         |                  |             |    |  |        |
| stro de Pessoas - LOREN     | 20 COMPRAD    | OR             |                               |           |         |                  |             |    |  |        |
|                             |               |                |                               |           |         |                  |             |    |  |        |
| ados Gerais Tipos de Pessoa | Endereços Co  | ontatos Fiscal | Cobrança                      | Comprador | Usuário | Contas Bancárias | Ocorrência  | 35 |  |        |
|                             |               |                |                               |           |         |                  |             |    |  |        |
| Tipos de pessoa             |               |                |                               |           |         |                  |             |    |  |        |
|                             |               |                |                               |           |         |                  |             |    |  |        |
| Banco                       |               |                |                               |           |         |                  |             |    |  |        |
| Cartório                    |               |                |                               |           |         |                  |             |    |  |        |
| 🙂 Cliente 🎽                 |               |                |                               |           |         |                  |             |    |  |        |
| 🕄 Comprador                 |               |                |                               |           |         |                  |             |    |  |        |
| -                           |               |                |                               |           |         |                  |             |    |  |        |
| Concorrente                 |               |                |                               |           |         |                  |             |    |  |        |
| Concorrente                 |               |                |                               |           |         |                  |             |    |  |        |

Pela módulo de Linhas de Compra (Beta) é possível organizar os produtos que o setor Comercial compra para as lojas, determinando quais produtos referentes a quais fornecedores um determinado comprador será responsável, associando, assim, os mesmos ao comprador.

Também é possível substituir o comprador temporariamente ( período de férias por exemplo) ou definitivamente.

A linha de compra tem como objetivo definir quais fornecedores e quais produtos os compradores podem comprar através de Pedidos de Compra.

Para utilizar, devemos seguir os seguintes passos:

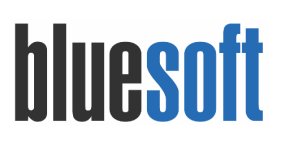

Acessar o módulo Compras  $\rightarrow$  Linha de Compra, informar o comprador e selecionar o

| *<br>COMPRAD           | OR - VISUALIZA           | R FORNECEDORES INCLUIR COMPRADOR TEMPORÁRIO OU DE | FINITIVO FORNEK F | divisão <b>*</b>         | 🖉 Trazer somente lojas com ao menos u | m produto em sortimento |
|------------------------|--------------------------|---------------------------------------------------|-------------------|--------------------------|---------------------------------------|-------------------------|
| OMPRADOR:<br>DRENZO CO | DMPRADOR<br>heckbox Grid | Che                                               | ckbox Loja        | DRNECEDOR:<br>ORNEK KELL |                                       |                         |
|                        | Código                   | Yroduto                                           | 1     Loja M      | 2<br>Loja P              | Setor de Compra                       | Comprador               |
|                        | 28                       | INSUMO LEITE CONDENSADO KG                        |                   |                          | MATERIAIS DE CONSUMO                  | LORENZO COMPRADOR       |
|                        | 29                       | INSUMO LEITE INTEGRAL LI                          |                   |                          | MATERIAIS DE CONSUMO                  | LORENZO COMPRADOR       |
|                        | 31                       | INSUMO OVO UND                                    |                   |                          | MATERIAIS DE CONSUMO                  | LORENZO COMPRADOR       |
|                        | 22                       | REFRESCO TANG ABACAXI 30G                         | 2                 |                          | MERCADORIA PARA REVENDA               | LORENZO COMPRADOR       |
|                        | 1                        | REFRESCO TANG LARANJA 30G                         |                   |                          | MERCADORIA PARA REVENDA               | LORENZO COMPRADOR       |
|                        | 25                       | REFRESCO TANG LIMAO 30G                           |                   |                          | MERCADORIA PARA REVENDA               | LORENZO COMPRADOR       |
|                        | 23                       | REFRESCO TANG MARACUJA 30G                        |                   |                          | MERCADORIA PARA REVENDA               | LORENZO COMPRADOR       |
| ×                      |                          |                                                   |                   |                          | MERCADORIA PARA REVENDA               | LORENZO COMPRADOR       |
|                        | 24                       | REFRESCUTANG MORANGO 30G                          |                   |                          |                                       |                         |
| -<br>2<br>2<br>2       | 24                       | REFRESCO TANG MORANGO 30G                         |                   |                          | MERCADORIA PARA REVENDA               | LORENZO COMPRADOR       |

Para adicionar um produto em todas as lojas que ele possua sortimento clique no checkbox ao lado do código do produto, para adicionar todos os produtos em uma determinada loja clique no checkbox na coluna da loja correspondente e para adicionar todos os produtos em todas as lojas selecione pelo checkbox da grid.

Para completar a operação clique e

4. Contrato de Fornecimento

Menu de Acesso: Compras → Contratos de Fornecimento https://ajuda.bluesoft.com.br/modulo-de-compras/contrato-de-fornecimento/1151

Pela tela de **Contrato de Fornecimento** é possível definir prazos de entrega, prazos de pagamento, cláusulas contratuais e outros acordos comerciais (Trocas e Acordos de Fidelidade, por exemplo) firmados entre a rede varejista e os fornecedores.

Para utilizar essa ferramenta, devemos seguir os seguintes passos:

Primeiramente deverá ser feito as Cláusulas de Contrato de Fornecimento. Para maiores informações referentes as cláusulas, saiba mais:

https://ajuda.bluesoft.com.br/modulo-de-compras/clausulas-de-contrato/3927

Para criar um novo Contrato de Fornecimento, devemos selecionar o botão

+ ADICIONAR CONTRATO . Neste guia iremos tratar das parametrizações básicas para requisição de compra e bonificação de mercadoria para revenda.

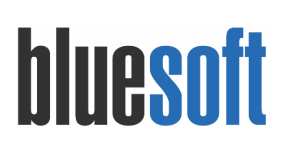

| Contrato de fornecimento<br>Fornecedor Divisão *<br>Selecione um fornecedor Q<br>Intervalo de Visita *<br>7 dia(c)                  | Data de Vigência *<br>09/02/2018                                                                                    | Tipo de Fornecimento Definitivo v Faturamento Mínimo                                                                                     | Prazo de Entrega *                                                                                                    |
|----------------------------------------------------------------------------------------------------|----------------------------------------------------------------------------------------------------|----------------------------------------------------------------------------------------------------|----------------------------------------------------------------------------------------------------|
| Dados de prazo de pagamento Tipo de Frete Por conta do emitente * Reterência de Prazo * Selecione * Condição de Pagamento da data * | Forma de Pagamento<br>Boleto Bancário V<br>Tipo de Pagamento *<br>Selecione V<br>Data de Vencimento (Fixo)          | Dados de prazo de recebimento Pagamento de Fidelidade Abatimento em Duplicata   Abatimento em Duplicata  Tipo de recebimento * Selecione | Pagamento de Aniversário<br>Abatimento em Duplicata v<br>Resolução Devolução Troca<br>Abatimento em Duplicata v<br>Data de vencimento(Fixo) |
| Desconto Financeiro (%)  Prazo de Pagamento *  Quantidade de dias                                                                   | Vizia Igo de pagamento = Parcea unica na data de vencimento e o  Valor Total dos Produtos  *  % e a pagar da fatura | Prazo de Recebinento * Quantidade de Diss                                                                                                | Varia Ipo de recebiniento = Varceia unica na osta de vencimento % a Pagar da Fatura                                                         |

- Fornecedor: Selecione a divisão fornecedor.
- **Tipo de Fornecimento:** Define qual é o tipo do contrato com o fornecedor: definitivo, introdução ou temporário.
- **Tipo de Frete:** Define o tipo de frete que o fornecedor deve destacar na emissão da Nota Fiscal.
- **Tipo de Pagamento:** É a forma de pagamento que será acordada com o fornecedor. É a partir do tipo de pagamento que será gerada a duplicata no contas a pagar:
  - Parcela única com prazo A duplicata de pagamento será gerada com vencimento no prazo informado(Ex: 30 dia).
  - Parcela única na data de vencimento será aberto a opção Data de Vencimento(fixa) para informar uma data para pagamento.
  - Livre de Débito (Bonificação) Não será gerado duplicata de pagamento.
  - Pagamento parcelado com prazo As duplicatas de pagamento serão geradas conforme prazo informado(Ex: 30/60/90 dias).
  - Pagamento Adiantado A duplicata será gerada no fechamento do pedido de compras, ou seja, antes de receber a mercadoria.
- **Prazo de Pagamento:** É informado a quantidade de dias de pagamento e o percentual a pagar da fatura.
- Status do Contrato: Ativo/Inativo/Aguardando Assinatura.Somente quando o contrato estiver ativo é que será possível criar negociação e pedidos de compra e lançar os itens nas trocas.
- Data de Vigência Inicial: Informar a data de emissão do contrato.
- Data de Vigência Final: Após a data de vigência final, não será possível criar pedido de compras para o fornecedor. Será necessário criar um novo contrato ou alterar a data.

<u>IMPORTANTE:</u> No que se refere ao controle de trocas o contrato ativo mais recente é que será considerado, mesmo que esteja expirado.

- **Prazo de Entrega do Pedido:** Quantidade de dias que o fornecedor irá entregar o pedido.
- Intervalo de Visita: Dias em que o vendedor visita a loja.

- Tolerância (atraso na emissão da nota): Caso a Nota Fiscal do fornecedor seja faturada após Prazo de entrega do Pedido mais a quantidade de dias informado na tolerância da emissão da nota, será gerado a prorrogação do pagamento no contas a pagar.
- Faturamento Mínimo: Informar o valor mínimo que o fornecedor poderá faturar na Nota Fiscal.
- Condição de pagamento: Informar a condição de pagamento para esse contrato.
- **Tipo de Recebimento:** É a forma de recebimento que será acordada com o fornecedor referente a Notas Fiscais de devolução. É a partir do tipo de recebimento que será gerada a duplicata no contas a receber.
- **Prazo de Recebimento:** nesse campo é informado a quantidade de dias de recebimento e o percentual a pagar da fatura.
- **Recebimentos:** Informar a forma que o fornecedor fará os pagamentos de acordo com cada processo: Pagamento de Fidelidade, Pagamento de Aniversário, Resolução Devolução de Compra e Resolução Devolução de Troca.
- **Trocas:** Define se o fornecedor descarta ou retira os produtos para troca. Essas definições serão necessárias para o módulo Controle de Trocas.
  - Descartar Trocas: Selecionar esta opção quando o fornecedor não faz trocas, porém é possível definir se o fornecedor pagará de alguma forma pelos descartes. Há duas opções:

Lançar na Conta do Fornecedor: Ao fazer o descarte o valor das trocas será enviado para a Conta do Fornecedor, para que seja cobrado posteriormente. Percentual sobre as Compras: Apenas para finalidade contratual, não altera o comportamento do sistema.

 Armazenar Trocas: Ao selecionar esta opção, as trocas serão armazenadas e será possível emitir nota fiscal de trocas para o fornecedor. É possível definir duas formas de retirada das trocas, porém essas informações são apenas para finalidade contratual: Autorização de retirada e Retira troca no ato da entrega.

| Trocas *  Descartar Trocas Lançar na Conta do Fornecedor ou 66 sobre as compras                                                | Aur                                                                                                    | matemar Trocas<br>orização de Retirada<br>ra Troca no ato da entrega |                                     |
|----------------------------------------------------------------------------------------------------|----------------------------------------------------------------------------------------------------|----------------------------------------------------------------------|-------------------------------------|
| Negociações comerciais           Recebe Saldo Pedido         Fidelidade Percentual           SIM         *         0         % | Base de Cálculo<br>(e) Valor total da nota fiscal<br>(i) Valor total da mercadorias<br>(ii) Valor total da nota - ST | Aniversário Percentual<br>0 %                                        | Enxoval para novas Lojas<br>RS 0.00 |
| Modelo do Contrato<br>Compras e Venda v a                                                                                      | Qtde Promotores                                                                                                    | Representante<br>Selecione um representante                          | × Q                                 |

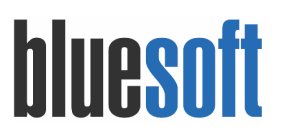

### Consulta de Contratos

Após incluir um contrato de Fornecimento é possível consultá-lo utilizando os filtros: Fornecedor/Divisão, Vigência, Período de Vigência e Status.

Ao realizar a busca também é possível realizar alguns processos: Visualizar Ocorrências, Editar o Contrato, Imprimir Contrato, Imprimir Acordo Comercial e Excluir Contrato para isso

utilize o botão de

| Fornecedor/Divisão *<br>FORNEK KELL ×                                                                                      | Vigência<br>Contratos Vij                                                                            | gentes                                                                      | Período de vigência<br>v De:                                     | <b>m</b> á                                                                      | Status<br>Ativo v                                                            |
|----------------------------------------------------------------------------------------------------|----------------------------------------------------------------------------------------------------|-----------------------------------------------------------------------------|------------------------------------------------------------------|---------------------------------------------------------------------------------|------------------------------------------------------------------------------|
|                                                                                                    |                                                                                                    |                                                                             |                                                                  |                                                                                 | + ADICIONAR CONTRATO Q BUSCAR                                                |
| Número do contrato: 3<br>Fornecedor divisão<br>FORNEK KELL<br>Condição<br>de date<br>Retira troca no ato da entrega<br>Não | Emissão do contrato<br>01/02/2018<br>Data de vencimento fixo<br>J-<br>Autorização de retirada<br>Não | Data de vigência<br>01/02/2018 à 31/12/2018<br>Desconto financeiro<br>0,00% | Status do contrato<br>Ativo<br>Prazo de pagamento<br>5 / 10 días | Forma de pagamento<br>Boleto Bancário<br>Tipo de frete<br>Por conta do emitente | Tipo de pagamento<br>Pagamento Parcelado com prazo<br>Armazenar troca<br>Sim |
|                                                                                                    |                                                                                                    |                                                                             |                                                                  |                                                                                 | Ações 🔺                                                                      |

### Para saber mais:

https://ajuda.bluesoft.com.br/modulo-de-compras/contrato-de-fornecimento/1151

5. Negociação de Compra

Menu de Acesso: Compras → Consulta Negociação de Compra https://ajuda.bluesoft.com.br/modulo-de-compras/negociacao/1166

### IMPORTANTE: Premissas para criar a negociação de compra: - O produto deve estar referenciado ao fornecedor.

O módulo Negociação de Compra tem como finalidade, registrar os custos, tributações, acréscimos e descontos que a rede varejista terá ao adquirir as mercadorias do fornecedor. Além disso, também é possível definir o preço de venda.

As negociações de compras são feitas a partir de um Contrato de Fornecimento, onde são definidos prazos de entrega e pagamento para o fornecedor.

Para incluir uma nova negociação de compra devemos seguir os seguintes passos:

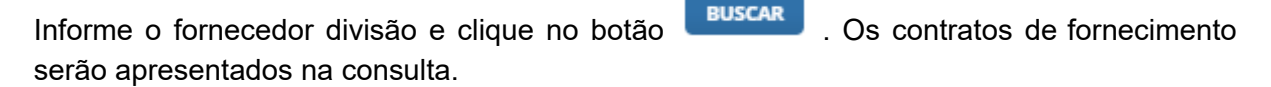

Clicar no ícone e selecionar a opção Nova Negociação ao lado do contrato de fornecimento desejado.

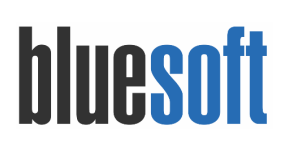

| Fornecedor divisão 📩             | Período  |             | <b>AA</b>            | Status         |               |                           | Número do Contr | ato 🚱      |            |
|----------------------------------|----------|-------------|----------------------|----------------|---------------|---------------------------|-----------------|------------|------------|
| 78.276.212/0001-93 - FORNEK KELL | × De     | 09/02/2017  | ate 09/02/2018       | Ativo          |               | •                         |                 |            |            |
|                                  |          |             |                      |                |               |                           |                 |            | BUSCAR     |
| Fornecedor Divisão               | Contrato | Negociação' | Tabela de preços     | Data emissão 👻 | Dias pagamen: | Condição de pagamento     |                 | ∀ Status   | Ações      |
| FORNEK KELL                      | 3        | 41          | Tabela de Fornecedor | 07/02/2018     | 5 / 10 - DD - | Pagamento Parcelado com p | orazo           |            | AÇÕES 🕶    |
|                                  |          |             |                      |                |               |                           |                 | Marcar co  | omo padrão |
|                                  |          |             |                      |                |               |                           |                 | Nova Neg   | ociação    |
|                                  |          |             |                      |                |               |                           |                 | Editar Neg | gociação   |
|                                  |          |             |                      |                |               |                           |                 | 🖉 Ocorrê   | ncias      |
|                                  |          |             |                      |                |               |                           |                 |            |            |
|                                  |          |             |                      |                |               |                           |                 |            |            |
|                                  |          |             |                      |                |               | FINA                      |                 |            |            |
| Informe a descriçã               | io para  | a nova      | i negociaçã          | io e cliq      | ue no b       | ootão 📃 🔤                 | pa              | ara gr     | avar.      |
|                                  |          |             | ~                    |                |               | ~                         |                 |            |            |
|                                  | Nova r   | iegociaç    | ;ao                  |                |               | ^                         |                 |            |            |
|                                  |          |             |                      |                |               |                           |                 |            |            |
|                                  | 8        | FORNECEDOR  | 2                    |                | CONTRATO:     |                           |                 |            |            |
|                                  |          | FURINEK K   | ELL                  |                | э             |                           |                 |            |            |

Após incluir a nova negociação, os itens do fornecedor serão apresentados na tela. Para informar o custo da mercadoria, tributação, descontos e preço de venda é necessário editar

CANCELAR FIN/

Descrição para a nova negociação 🖈

item a item clicando em cima da descrição do produto e depois no botão <sup>1</sup> lápis para edição. Também é possível buscar o produto através da descrição ou referência selecionando a lupa que fica acima da descrição dos produtos.

| Negociação de compra                                                                                             |                   |                                                       |              |         |              |                 |                                   |          |          |              |          |          |                     |                      |      |
|----------------------------------------------------------------------------------------------------|-------------------|-------------------------------------------------------|--------------|---------|--------------|-----------------|-----------------------------------|----------|----------|--------------|----------|----------|---------------------|----------------------|------|
| Fornecedor: FORNEK KELL<br>Contrato: 3                                                                           | Número<br>Data de | o: 41<br>emissão: 07                                  | /02/2018     | l.      |              |                 |                                   |          | Nome d   | la negociaç  | ão: Tabe | la de Fo | rnecedor            |                      |      |
| Produto(s) de compra 🔍                                                                                           |                   |                                                       |              |         |              |                 |                                   |          |          |              |          |          |                     |                      |      |
| AÇÚCAR REFINADO UNIÃO 1KG FD 10.0                                                                                | AÇÚCA             | 🖕 AÇÚCAR REFINADO UNIÃO 1KG FD 10.0 (Referência - 🔽 🗐 |              |         |              |                 |                                   |          |          |              |          |          |                     |                      |      |
| arroz TIPO 1 CAMIL 5KG CX 6.0                                                                                    | Produ             | tos relacio                                           | nados        | - Unitá | irios        |                 |                                   |          |          |              |          |          |                     |                      |      |
| DIANTEIRO BOVINO KG KG 1.0                                                                                       |                   |                                                       |              | Código  | 1            | Referência      | D                                 | escrição |          |              |          |          |                     | GTIN/PLU             |      |
| ESPAGUETE ADRIA Nº 8 CX 20.0                                                                                     | Unitári           | 0                                                     | 4            | 32      |              |                 | A                                 | ÇÚCAR RE | FINADO U | NIÃO 1KG     |          |          |                     | 7891910000197        |      |
| FEIJAO CARIOCA TIPO 1 CAMIL 1KG CJ 10.0                                                                          | Produ             | Produtos relacionados - Caixas                        |              |         |              |                 |                                   |          |          |              |          |          |                     |                      |      |
| INSUMO LEITE INTEGRAL LI CX 12.0                                                                                 |                   |                                                       | Códig        | 0       | Referên      | cia             | Descrição                         |          |          |              |          |          |                     | GTIN/PLU             |      |
| insumo ovo und cx 36.0                                                                                           | Caixa             | 4                                                     | 33           |         | 1            |                 | AÇÚCAR REFINADO UNIÃO 1KG FD 10.0 |          |          |              |          |          |                     | 7891910000203        |      |
| REFRESCO TANG LARANJA 30G CX 15.0                                                                                | Custos            |                                                       |              |         |              |                 |                                   |          |          |              |          |          |                     |                      |      |
| 년 REFRESCO TANG ABACAXI 30G CX 15.0<br>금 REFRESCO TANG LIMAO 30G CX 15.0<br>금 REFRESCO TANG MARACUJA 30G CX 15.0 |                   | Custo<br>bruto                                        | Uni.<br>emb. | Cu      | isto<br>iit. | Custo<br>kg     | Desconto                          |          | IPI      | ICMS<br>sub. | IVA-ST   | r        | Custo emb.<br>final | Custo unit.<br>final |      |
| REFRESCO TANG MORANGO 30G CX 15.0                                                                                | 96                |                                                       |              |         |              |                 |                                   | 0,00     | 0,00     | 0,0          | )        | 0,00     |                     |                      |      |
|                                                                                                    | Rs                | 25,00                                                 | 1            | 0,00    | 2,50         | 2,50            |                                   | 0,00     | 0,00     | 0,0          | 0        |          |                     | 25,00                | 2,50 |
|                                                                                                    | ICMS              |                                                       |              |         |              |                 |                                   |          |          |              |          |          |                     |                      |      |
|                                                                                                    | Venda             |                                                       |              |         | 0            | 60 - Rec. na Fo | onte por ST                       |          |          |              |          |          |                     |                      |      |
|                                                                                                    | Compr             | a                                                     |              |         | 0            | 60 - Rec. na Fo | onte por ST                       |          |          |              |          |          |                     |                      |      |
|                                                                                                    | Loias             | am linha                                              |              |         |              |                 |                                   |          |          |              |          |          |                     |                      |      |
|                                                                                                    |                   |                                                       |              |         |              |                 |                                   |          |          |              |          |          |                     |                      |      |
|                                                                                                    | LI 2 - BI         | UESOFT                                                |              |         |              |                 |                                   |          |          |              |          |          |                     |                      |      |
|                                                                                                    | 4,2 0             |                                                       |              |         |              |                 |                                   |          |          |              |          |          |                     |                      |      |

Na tela de edição da negociação do produto, poderá ser informado custo, descontos, acréscimos, tributações e preço de venda, para gravar a informação clique no botão

SALVAR

| Custo                |                 |                |                | Desconto        | s              |              |            |             |           |            | Acréscimo    | s 🤽 🔵                 |              |              |            |
|----------------------|-----------------|----------------|----------------|-----------------|----------------|--------------|------------|-------------|-----------|------------|--------------|-----------------------|--------------|--------------|------------|
| Custo bruto por quil | 0               | R\$            | 2,500000       |                 | Porcen         | tagem        | Vá         | lor         |           |            |              | Pore                  | centagem     | Valor        |            |
| Peso Unitário        |                 | 1,000 UN       |                | Desconto        | I              | 0,000        | 96 000     | RS          | 0,0000    | 00         | IPI          |                       | 0,000000     | 6 R\$        | i 0,00000  |
| Custo Bruto Unitário |                 | Rs             | 2,500000       | Desconto        | 2              | 0,000        | 96 0000    | R\$         | 0,000     | 000        | Despesa nã   | o tributada           | 0,000000     | 6 R5         | \$ 0,00000 |
| Unidades por Embal   | agem            |                | x 10.0         | Desconto        | 3              | 0,000        | 0000 %     | R\$         | 0,000     | 000        | Despesa tril | butada                | 0,000000     | 16 R.9       | 5 0,00000  |
| Fator de Preço       |                 |                | × 10.0         | Total           |                | 0.000        | 000 %      | RS          | 0.000     | 00         | Frete        |                       | 0.000000 9   | 6 R          | 5 0.00000  |
| Custo Bruto por Emb  | alagem          | Rs             | 25,000000      | Total           |                | 0,000        | 000 %      |             | 0,0000    | 100        | Trette       |                       | 0,000000     |              | 0,00000    |
| Substituição tribut  | ária            |                |                | Tributaçã       | o              |              |            |             |           |            | Custo Fina   | ı )                   |              |              |            |
|                      |                 |                |                |                 |                |              |            |             |           |            | Margem log   | ística                |              |              | 0,00 %     |
|                      | Cadastro        | Pedi           | do             |                 | Compra         |              | Venda      |             |           |            | Outros Cust  | os Adicionais         |              |              | 0,00 9     |
| IVA-ST               | 19.050000       | 96             | 0.00000 %      |                 | 060 - Rec. n   | a F 🔻        | 060 - 1    | Rec. na For | te por ST | _          | Custo com o  | descontos             |              |              | 25,00000   |
| Níquota interna      | 0.000000        | •              | 0.000000 %     | PIS             | 50 - Trib 1.6  | 596 ¥        | 01. T      | ib 1 65%    |           |            | Custo contá  | bil unitário          |              |              | 2,26875    |
| aiquota interna      | 0,000000        | 00             | 0,00000 %      | COEINE          | 50 Trib 7.0    | 006 <b>T</b> | 01.7       | 10 1,00%    |           |            | Custo emb.   | final                 |              | 25,00000     | 0 + 10.    |
| Base ICMR (FD)       | R\$ 0,0000      | 00             | R\$ 0,000000   | Total Cont      | rib. (%)       | 070 -        | 9 25%      | 10 7,0%     |           |            | Custo unita  | rio final             |              |              | 2,50000    |
|                      |                 |                | R\$ 0,000000   | Total Cont      | 101(70)        |              | 5,2576     |             |           |            | Cálculo de   | Acordos               |              |              |            |
| CMS Subst            | 0.000000        | 06             | 0,000000 %     | Custo con       | acordos        |              |            |             |           |            | 🖉 Aplicar n  | os produtos equivalen | tes de preço |              |            |
| CIVIS SUDSE.         | 0,000000        | 70             | R\$ 0,000000   |                 | i deoridos     |              |            |             |           |            | Valor de bo  | nificação             | 0,0000 9     | 6 <b>R\$</b> | 0,0000     |
|                      |                 |                |                | Esse valor      | será usado cor | no base pa   | ara margei | m           | - Fe      | RS         | Valor de ver | bas financeiras       | 0,0000 9     | 6 R\$        | 0,0000     |
|                      |                 |                |                | informada       |                |              |            |             | 0,0000    | 00         | Valor de Sel | I-in                  | 0,0000 9     | 6 R\$        | 0,0000     |
| eços de Venda 🔮      | de venda da red | e              |                | Preco com desc  | onto           |              |            |             |           |            |              |                       |              |              | Preco e    |
| zgião Último preço   | Margem padrão P | Preço sugerido | PMZ Preço suge | rido c/acordo P | reço tabelado  | Padrão F     | Porcent.   | Máximo F    | orcent.   | Novo preço | Nova marge   | m (%) Preço fidelidad | e Q          | uantida      | de         |
|                      |                 |                |                |                 |                |              |            |             |           |            |              |                       |              |              |            |

6. Pedido de Compra e Bonificação

Menu de Acesso: Compras → Pedidos de Compra → Incluir https://ajuda.bluesoft.com.br/modulo-de-compras/incluir-pedidos-de-compra/13988

Pela tela de **Incluir Pedidos de Compra** é possível realizar a criação dos pedidos de compra que serão utilizados posteriormente no recebimento das mercadorias.

### Para utilizar essa ferramenta, devemos seguir os seguintes passos:

Acessar o menu, informe o fornecedor e clique em QBUSCAR, será listados os contratos de

fornecimento ativos, selecione o contrato a ser utilizado e clique 🗟 para inserir um novo pedido.

| Novo pedido de cor       | mpra - Selecionar fornec    | edor     |                             |   |            |                      |                         |                  |     |           |
|--------------------------|-----------------------------|----------|-----------------------------|---|------------|----------------------|-------------------------|------------------|-----|-----------|
| Somente os fornecedo     | ores ativos serão listados. |          |                             |   |            |                      |                         |                  |     |           |
| Descrição<br>FORNEK KELL |                             |          |                             |   |            |                      |                         |                  |     | Q BUSCAR  |
| Fornecedor/Divisão       | Comprador                   | Prazo    | Contrato de fornecimento nº |   | Negociação | Tabela de preço      | Período de vigência     | Dias de vigência |     | Operações |
| FORNEK KELL              | LORENZO COMPRADOR           | 5 / 10DD |                             | 3 | 4          | Tabela de Fornecedor | 01/02/2018 à 31/12/2018 |                  | 322 | 🕞 🖹 🔎     |
| Total de registros encor | trados: 1                   |          |                             |   |            |                      |                         |                  |     | _         |

Necessário preenchimento das seguintes informações:

- **Tipo de Pedido:** De acordo com o definido, o módulo de Recebimento de Mercadorias irá identificar o CFOP da Nota Fiscal. Os tipos de pedidos são: Pedido de Compra, Bonificado e Bonificado Altera Custo, Consignação, Entrega Futura de Produto Indefinido, Compra Kit e Cestas, Baixa de Custo em Acordos.
  - Nesta guia iremos tratar as operações de COMPRA e BONIFICAÇÃO, selecione uma dessas naturezas de operação.
- **Tipo de Distribuição:** Define como DSD Direto nas Lojas.
- Número de Entregas: É permitido até 6 entregas.
- Usar Sugestão de Compra: Ao selecionar a opção "sim", a quantidade sugerida será adicionada automaticamente na quantidade do produto.
- Escolher Itens: Casa queira fazer uma pré seleção de produtos a ser listados no pedido de compra defina como SIM, caso deixe como NÃO todos os produtos que estiverem referenciado ao fornecedor e na linha de compra do comprador serão listados.
- **Data Limite Digitação:** Limitar o prazo para digitação das quantidades dos itens no pedido.
- **Tipo de Finalidade Pedido:** Selecionar a razão da compra do pedido, essa finalidade é cadastrada e parametrizada em Compras → Cadastros → Finalidades de Pedidos de Compra. Para saber mais:

https://erp.bluesoft.com.br/treinamento/erp-app/areas/core/ajuda-erp/ajuda-erp.index.jsp#/aj uda-erp/1080

- Estatística de Venda: Caso seja selecionado "sim" no campo "usar sugestão de compra", é possível definir como o sistema irá calcular a sugestão para preencher automaticamente a quantidade do produto. Há duas opções: 1-utilizar um período definido ou 2- a melhor semana entre as 6 últimas semanas.
- **Opções (desprezar dias em oferta):** Não considerar no cálculo o período em que o produto foi vendido com preço promocional.
- Exibir Pendências: Caso esteja marcado exibirá a tela de pendencias do fornecedor.
- Lojas: Selecione a(s) loja(s).
   Atenção: No bloco Lojas, à direita, serão exibidas apenas as lojas que tiverem a opção "Habilitar operações de loja" selecionada. Essa opção fica no cadastro de pessoas, na aba Loja.

Al. dos Maracatins, 426 Moema São Paulo, SP, Brasil (11) 55435406

| FORNECEDOR/DIVISÃO<br>FORNEK KELL                  | CONTRATO DE<br>FORNECIMENTO:<br>3                                                                                | ÇÃO: | TABELA DE PREÇOS:<br>Tabela de<br>Fornecedor | COMPRADOR:<br>LORENZO<br>COMPRADOR | PERÍODO DE VIGÊNCIA:<br>De 01/02/2018 à<br>31/12/2018 |
|----------------------------------------------------|----------------------------------------------------------------------------------------------------|------|----------------------------------------------|------------------------------------|-------------------------------------------------------|
| Referência de Custo                                | Negociação Selecionada                                                                                           | v    |                                              |                                    |                                                       |
| Tipo de pedido                                     | Pedido de compra                                                                                                 | *    | Estados: SP *                                |                                    |                                                       |
| Tipo de distribuição 🕄                             | DSD - Direto nas lojas                                                                                           | v    | JI - BLUESOFT - SP                           | 🖉 LJ 2 - BLUESOFT - SP             | LJ101 - CD BLUESOFT (SP) - SP                         |
| Número de entregas                                 | 1                                                                                                    | Ŧ    | 🔲 LJ 900 - TESTE - SP                        | LJ 999 - MATRIZ - SP               |                                                       |
| Usar sugestão de compra 🤁                          | Não                                                                                                    | W    |                                              |                                    |                                                       |
| Escolher Itens 🕄                                   | Não                                                                                                    | ¥    |                                              |                                    |                                                       |
| Data Limite Digitação 🤁                            |                                                                                                    | Ê    |                                              |                                    |                                                       |
| Tipo de finalidade pedido                          | Padrão                                                                                                    | ¥    |                                              |                                    |                                                       |
| Estatística de venda <b>()</b><br>Opções <b>()</b> | Período entre     01/01/2018     e 11/02/2018     Melhor semana (últimas 6 semanas)     Desprezar dias em oferta |      |                                              |                                    |                                                       |
| EXIDIF pendèncias?                                 | Caso esteja marcado exibirá a tela de pendências do fornecedor.                                                  |      |                                              |                                    |                                                       |

Para dar continuidade na inserção do novo pedido de compra clique no botão

| Peo | mpras (nº 41) Bonificação Verbas Se<br>ido de compra<br>Forn: FORNEK KELL 😭 📳 🎲 📰 📭 | II-in To<br>Pedido de | otalização<br>compra g | ¢ .          | Cor  | trato: 3 📮          | 🏠 Tabel | a: Tabe | la de  | Fornece | edor Prazo: | 5 / 10 DD Desc. | finance | iro: 0 % | 💫 Período | Sugestão: 01 | /01/2018 à 11. | /02/2018 👜         |                  |    |
|-----|-------------------------------------------------------------------------------------|-----------------------|------------------------|--------------|------|---------------------|---------|---------|--------|---------|-------------|-----------------|---------|----------|-----------|--------------|----------------|--------------------|------------------|----|
| Ref | Descrição                                                                           | Em 3º E               | storue                 | Deta<br>Cob. | lhes | dos Itens<br>Pedido | _       | Sug. Pe | -bae   | Troca   | Marg. Líg.  |                 | Custo   | Preco    | Venda 30D | Fornecedor   | Detalhes d     | la última compra   | Margem Líquida   |    |
| 2   | ARROZ TIPO 1 CAMIL 5KG CX 6.0                                                       | 0                     | 40 CX                  | 0            | 1    | *                   | 0       | 0,0     | 0      | 0,0     | mar Br crdr | 0,00%           | 7,9000  | 0,00     | 0,0 CX    | - oneccuor   | outu cuntu     | Custo margon brata | an genn enquites | 51 |
| 2   | ARROZ TIPO 1 CAMIL 5KG CX 6.0                                                       | 0                     | 0 CX                   | 0            | 2    |                     | 0       | 0,0     | 0      | 0,0     |             | 0,00%           | 7,9000  | 0,00     | 0,0 CX    |              |                |                    |                  |    |
|     | Total do Item                                                                       | 0                     | 40,0                   |              | -    |                     | 0       | 0,0     | 0      | 0,0     |             |                 |         |          | 0,0       |              |                |                    |                  |    |
| 1   | AÇÚCAR REFINADO UNIÃO 1KG FD 10.0                                                   | 0                     | 20 FD                  | 0            | 1    | •                   | 0       | 0,0     | 0      | 0,0     |             | 0,00%           | 2,5000  | 0,00     | 0,0 FD    |              |                |                    |                  |    |
| 1   | AÇÚCAR REFINADO UNIÃO 1KG FD 10.0                                                   | 0                     | 0 FD                   | 0            | 2    |                     | 0       | 0,0     | 0      | 0,0     |             | 0,00%           | 2,5000  | 0,00     | 0,0 FD    |              |                |                    |                  |    |
|     | Total do Item                                                                       | 0                     | 20,0                   |              | =    |                     | 0       | 0,0     | 0      | 0,0     |             |                 |         |          | 0,0       |              |                |                    |                  |    |
| Tot | iis gerais                                                                          |                       |                        |              |      |                     | 0       |         |        |         |             |                 | 0,00    |          |           |              |                |                    |                  |    |
| Cu  | va 7896006711155 🔻 🔍 🌀 ARROZ TIPO 1 Ca                                              | AMIL 5KG C            | X 6.0                  |              | ۳    | 0 🖓                 | A 🕂     | Ver:    | Caixas | • 😇     | 8           |                 |         |          |           |              | ΣΣ             | : 💵 🔊 🔂 📠          | 📑 🧀 🗞 📑          | 1  |

O próximo passo é a definição dos produtos e a quantidade para cada loja.

Após definir a quantidade dos produtos, clicar no importante para iniciar o processo de fechamento do pedido.

O Sistema te direciona para tela de manutenção das datas e local de entrega. Por padrão, os dados apresentados são: uma semana para entrega a partir da data de emissão do pedido, e a própria loja como local de entrega. Estes dados podem ser alterados.

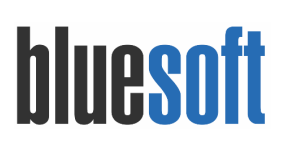

| Compras                      | (nº 41) Bonificação                                                                             | Verbas Sell-in Totaliz                                 | ação                            |                                 |                     |                |                       |                    |            |   |
|------------------------------|-------------------------------------------------------------------------------------------------|--------------------------------------------------------|---------------------------------|---------------------------------|---------------------|----------------|-----------------------|--------------------|------------|---|
| Manu                         | utenção das datas                                                                               | de entrega                                             |                                 |                                 |                     |                |                       |                    |            |   |
| Pedi<br>Tipo<br>Tipo<br>Tipo | ido: 41 []]]<br>de pedido: Pedido de co<br>de Distribuição: DSD - Di<br>de Prazo de Entrega Atu | mpra<br>reto nas Lojas<br>al: Contrato de Fornecimento | (8 dias) 🚯                      |                                 |                     |                |                       |                    |            |   |
| Entrega                      | 15                                                                                              |                                                        |                                 | Entrega número 1                |                     |                |                       |                    |            |   |
| Loja                         | Inicial:                                                                                        | Final: 19/02/2018                                      | Entrega prevista:<br>13/02/2018 | Entrega agendada:<br>12/02/2018 | Quantidade<br>total | Valor<br>total | Faturamento<br>mínimo | Local de entrega 🕢 | Observação |   |
| 1                            | 12/02/2018                                                                                      | 19/02/2018                                             | 13/02/2018                      | 12/02/2018                      | 1,0                 | 47,40          | 0                     | LJ1 - BLUESOFT v   |            | 8 |
| 2                            | 12/02/2018                                                                                      | 19/02/2018                                             | 13/02/2018                      | 12/02/2018                      | 2,0                 | 94,80          | 0                     | LJ 2 - BLUESOFT 💌  |            | 8 |
| Total                        |                                                                                                 |                                                        |                                 |                                 | 3,0                 | 142,20         |                       |                    |            |   |
|                              |                                                                                                 |                                                        |                                 | VOLTAR 📄 SALVAR                 | FECHAR PEDIDO       |                |                       |                    |            |   |

Para finalizar clique **FECHAR PEDIDO**, o Sistema possibilitará o envio por e-mail ou impressão de relatórios.

| Compras (nº 41) Bonificação Verbas Sell-in Totalização                                                                                      |                                                                                                    |  |
|----------------------------------------------------------------------------------------------------|----------------------------------------------------------------------------------------------------|--|
| Pedido fechado.                                                                                                    |                                                                                                    |  |
| Número do pedido: 41<br>Fornecedor/Divisão: FORNEK KELL<br>Tipo do pedido: Pedido de compra<br>Tipo de Distribuição: DSD - Direto nas Lojas |                                                                                                    |  |
| O que deseja fazer?                                                                                                    | Enviar pedido por e-mail<br>impressão do reliatório de trocas agrupado por loja<br>impressão do reliatório de trocas agrupado por fornecedor                             |  |
|                                                                                                    | <ul> <li>mpressão do relación de trocas não agrupado</li> <li>imprimir o pedido completo</li> <li>imprimir o pedido simplificado</li> <li> <b>PROSSEGUIR</b> </li> </ul> |  |
|                                                                                                    | 💰 SAIR                                                                                                    |  |

Para efetuar operações como reabrir, excluir, imprimir pedido, acessar o módulo Pedidos de Compra vá em Compras  $\rightarrow$  Pedido de Compra  $\rightarrow$  Consultar.

### Para saber mais acesse:

https://ajuda.bluesoft.com.br/modulo-de-compras/pedidos-de-compra-consultar/1519

7. Recebimento de Mercadoria (Compra e Bonificação)

Menu de Acesso: Estoque e NF-e  $\rightarrow$  Recebimento de Mercadorias  $\rightarrow$  Consulta Processamento de NFe

A **Consultar Processamento da NF-e** tem como finalidade listar todas as Notas Fiscais Recebidas pelo Sistema ERP através dos XMLs enviados pelo fornecedor ou até mesmo o XMLs onde o upload foi feito manualmente.

Segue abaixo o passo-a-passo utilização da tela de Consulta:

Para utilizar essa ferramenta, devemos seguir os seguintes passos:

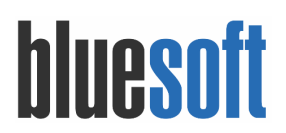

Q BUSCAR

Acessar o menu, informa os dados para filtragem e clicar no botão

| oja                               | Nome(Remetente)            | CNPJ(Remetente) | Chave NF-e             | Número da NF-e            |
|-----------------------------------|----------------------------|-----------------|------------------------|---------------------------|
| Todas 🔻                           | Digite o nome do Remetente | Digite o CNPJ   | Digite a chave da NF-e |                           |
| po de data - Período              |                            | Exibir er       | ros                    | Fornecedor não cadastrado |
| Data de processamento             | ▼ De 14/02/2018 🏙 à        | 14/02/2018      |                        |                           |
| Exibir/Esconder Filtros Avançados |                            |                 |                        | QB                        |
|                                   |                            |                 |                        |                           |
|                                   |                            |                 |                        |                           |
|                                   |                            |                 |                        |                           |

Localizando a nota fiscal a selecione para realizar o lançamento.

| Recebimento de mercad                             | dorias                                                           |              |
|---------------------------------------------------|------------------------------------------------------------------|--------------|
| Loja<br>LJ1 - BLUESOFT<br>Chave de acesso da NF-e |                                                                  | ¥            |
| CFOP<br>CPF/CNPJ                                  | 1.102 - Compra no Estado v<br>78 276 2120001.93 FORNEK KELL LTDA |              |
| Número da nota fiscal                             |                                                                  |              |
| Data de emissão<br>13/02/2018                     |                                                                  | m            |
| Data de saída<br>13/02/2018                       |                                                                  |              |
| Data de recebimento 14/02/2018                    |                                                                  | Ê            |
| Reabastecimento de mercado                        | doria consignada por nota de venda comum 👔                       |              |
|                                                   |                                                                  | D PROSSEGUIR |

PROSSEGUIR

### O Sistema carregará o cabeçalho, clique no botão

| Recebimento de Mercadorias                                       |                                                                                                    |                             | 1                                                        |
|------------------------------------------------------------------|----------------------------------------------------------------------------------------------------|-----------------------------|----------------------------------------------------------|
| Emissão 13/02/2018<br>Saída 13/02/2018<br>Recebimento 14/02/2018 | De FORNEK KELL LTDA (Sem Informação da situação ca<br>para L1 - BLUESOFT<br>1.102 - Compra no Estado<br>Processada pela seguinte abordagem: Calculado pelo | adastral)<br>ERP - Bluesoft | Número 2<br>Série 1<br>Local de Estoque - ESTOQUE PADRÃO |
| Cálculo do imposto                                               |                                                                                                    |                             |                                                          |
| Base de cálculo do ICMS                                          | Valor do ICMS                                                                                                    | Valor do ICMS Desonerado    |                                                          |
| a                                                                |                                                                                                    | 0                           |                                                          |
| Base de cálculo ICMS substituição                                | Valor do ICMS substituição                                                                                                    |                             | Valor total dos produtos                                 |
| 0                                                                | ) 0                                                                                                    |                             | 47,40                                                    |
| Tipo de Frete                                                    | Valor do Frete                                                                                                    | Valor do seguro             |                                                          |
| Por conta do emitente                                            | × 0                                                                                                    | 0                           |                                                          |
| Desconto dos itens                                               | Outras despesas acessórias                                                                                                    | Valor total do IPI          | Valor total da nota                                      |
| 0                                                                |                                                                                                    | 0                           | 47,40                                                    |
| Quantidade                                                       |                                                                                                    |                             |                                                          |
| 1                                                                |                                                                                                    |                             |                                                          |
|                                                                  |                                                                                                    |                             |                                                          |
| etterde de contra                                                |                                                                                                    |                             |                                                          |
| Calculo do serviço                                               |                                                                                                    |                             |                                                          |
| Valor do ISS                                                     | Valor dos serviços                                                                                                    |                             |                                                          |
|                                                                  | C C C C C C C C C C C C C C C C C C C                                                                                                    |                             |                                                          |
|                                                                  |                                                                                                    |                             |                                                          |
|                                                                  |                                                                                                    |                             |                                                          |
|                                                                  |                                                                                                    | ALIONAR SUPORTE D.          | A DIVERGENCIA ONLINE 🔯 EXCLUIR 🌍 PROSSEGUIR              |

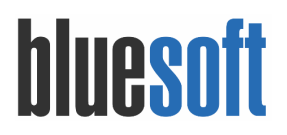

Será apresentada a tela com os totalizadores do documento fiscal, clique no botão PROSSEGUIR

| Recebimento de Mercadorias                                       |                                                                                                    |                   |                    |                                             |                    | 2          |
|------------------------------------------------------------------|----------------------------------------------------------------------------------------------------|-------------------|--------------------|---------------------------------------------|--------------------|------------|
| Emissão 13/02/2018<br>Saída 13/02/2018<br>Recebimento 14/02/2018 | De FORNEK KELL LTDA (Sem informação da situação cadastral)<br>para Lij - BLUESOFT<br>1.102 - Compra no Estado<br>Processada pela seguinte abordagem: Calculado pelo ERP - Blues | soft              |                    | Número 2<br>Série 1<br>Local de Estoque - E | STOQUE PADRÃO      |            |
| Conhecimento de Transporte                                       |                                                                                                    |                   |                    |                                             |                    |            |
| Transportadora                                                   |                                                                                                    | Nome/Razão social | CPF/CNPJ           |                                             | Inscrição estadual |            |
| Nao cadastrada                                                   | •                                                                                                    |                   |                    |                                             |                    |            |
| Endereço                                                         |                                                                                                    |                   | Município          |                                             | UF                 |            |
|                                                                  |                                                                                                    |                   |                    |                                             |                    | •          |
| Tipo de frete                                                    |                                                                                                    |                   | Placa do veículo * |                                             | UF da placa *      |            |
| Por conta do enitente                                            |                                                                                                    |                   |                    |                                             |                    | •          |
| Número                                                           | Série                                                                                                    | Subsérie          |                    |                                             |                    |            |
|                                                                  |                                                                                                    |                   |                    |                                             |                    |            |
| Espécie *                                                        | Marca *                                                                                                    | Peso bruto        |                    | Peso líquido                                |                    |            |
|                                                                  |                                                                                                    |                   | 0                  |                                             |                    |            |
|                                                                  |                                                                                                    |                   |                    |                                             |                    |            |
| Condição de Transporte                                           |                                                                                                    |                   |                    |                                             |                    |            |
| Condição do veículo                                              | Condição do entregador                                                                                                    | Observação        |                    |                                             |                    |            |
|                                                                  |                                                                                                    |                   |                    |                                             |                    |            |
|                                                                  |                                                                                                    |                   |                    |                                             |                    |            |
|                                                                  |                                                                                                    |                   |                    | ACIONAR SUPORTS DA                          |                    | PROSSECTUR |
|                                                                  |                                                                                                    | A COLTAR          | LIWIPAR CAIWPUS () | ACIONAR SUPORTE DA                          | DIVERGENCIA UNLINE | NUSSEGUIR  |

Será carregada a tela de transporte, caso esteja preenchido clique no botão para LIMPAR 

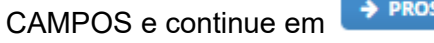

| Recebimento de Mercadorias                                       | l                                                                                                    | Consulta de pedidos                                                 |                    |                                   |                              | _       |
|------------------------------------------------------------------|----------------------------------------------------------------------------------------------------|---------------------------------------------------------------------|--------------------|-----------------------------------|------------------------------|---------|
| Emissão 13/02/2018<br>Saída 13/02/2018<br>Recebimento 14/02/2018 | De FORNEK KELL LTDA (Sem infor<br>para LJ1 - BLUESOFT<br>1.102 - Compra no Estado<br>Processada pela seguinte abord | mação da situação cadastral)<br>agem: Calculado pelo ERP - Bluesoft |                    | Número 2<br>Série 1<br>Local de E | :<br>stoque - ESTOQUE PADRÃO |         |
| Selecione um ou mais pedidos<br>Estado Operações Nº do pedido    | Entrega Prazo                                                                                                    | Contrato de fornecimento                                            | Fornecedor/Divisão | Data de emissão                   | Comprador                    | Status  |
| Local de entrega: LJ1 - BLUESOFT                                 |                                                                                                    |                                                                     |                    |                                   |                              |         |
| Novo 📋 🛱 41                                                      | 1 5 / 10 Dia(s)                                                                                                    | Д 3                                                                 | FORNEK KELL        | 12/02/2018                        | bluesoft_paularaquel         | FECHADO |
|                                                                  | 🔶 VOLTAR                                                                                                    | CIONAR SUPORTE DA DIVERGÊNCIA ONLINE                                | VINCULAR PEDIDO(S) | A                                 |                              |         |

Selecione o pedido correspondente para fazer o vínculo.

| missão 13/0<br>aída 13/02/:<br>ecebimento | 02/2018<br>2018<br>0 14/02/2018 |         |                  | De FORNEK KEI<br>para LJ1 - BLUE<br>1.102 - Compra<br>Processada pel | L LTDA <mark>(Sem inf</mark><br>SOFT<br>no Estado<br>a seguinte abor | formação da situação cadastra<br>rdagem: Calculado pelo ERP - f | l)<br>Bluesoft   |                            | Número 2<br>Série 1<br>Local de Este | oque - ESTOQUE PADRÃO |         |
|-------------------------------------------|---------------------------------|---------|------------------|----------------------------------------------------------------------|----------------------------------------------------------------------|-----------------------------------------------------------------|------------------|----------------------------|--------------------------------------|-----------------------|---------|
| didos vir                                 | nculados                        | Entrogo | Local de entrega | Notacióne                                                            | Proto                                                                | Vancimento                                                      | Contrato do form | Fornecodor/Divicão         | Data de emircão                      | Comprodor             | Ctatur  |
| 3 🗋 🔎                                     | 41                              | 1       | LJ1 - BLUESOFT   | 1                                                                    | 5 / 10 Dias                                                          | 18/02/2018 23/02/2018                                           | La 3             | FORNEK KELL                | 12/02/2018                           | PAULA RAQUEL USR      | FECHAD  |
|                                           |                                 |         |                  |                                                                      |                                                                      | A                                                               |                  | NAR SUPORTE DA DIVERGÊNCI. |                                      |                       | PROSSEC |

PROSSEGUIR

|                     | s<br>DZ TIPO 1 CAMIL 5KG CX 6.0                                                                                                    | •                                     | Bu<br>ret                                                                                               | sca p/<br>ierência                                           | GTIN/PLU<br>58417706                                     |                                                                                             | Cód. do<br>fornecedor<br>2                                                                                                    | Descrição                                      |                                                                            | Embi<br>CX co                        | alagem<br>om 6                                     | Preço atu<br>0,00 🥖           |
|---------------------|----------------------------------------------------------------------------------------------------|---------------------------------------|----------------------------------------------------------------------------------------------------|--------------------------------------------------------------|----------------------------------------------------------|---------------------------------------------------------------------------------------------|----------------------------------------------------------------------------------------------------|------------------------------------------------|----------------------------------------------------------------------------|--------------------------------------|----------------------------------------------------|-------------------------------|
| ados                | s do Pedido (em Totais                                                                                                    | •)                                    |                                                                                                    |                                                              |                                                          |                                                                                             |                                                                                                    |                                                |                                                                            |                                      |                                                    |                               |
| Quant               | tidade do Pedido                                                                                                    | Saldo Disponível                      | Saldo                                                                                                   | Atual                                                        | Custo bruto                                              | Custo brut                                                                                  | o total                                                                                                    | ICMS                                           |                                                                            | PIS/COFINS                           |                                                    |                               |
| ,00                 |                                                                                                    | 1,00                                  | 0.00                                                                                                    |                                                              | 47,400000                                                | 47,40                                                                                       |                                                                                                    | ICMS: 040 - Isent                              | 0                                                                          | PIS: 50 - Trib 1,<br>COFINS: 50 - Tr | 65%<br>1b 7,60%                                    |                               |
|                     | Desconto 1                                                                                                    | Desconto 2                            |                                                                                                    | Desconto 3                                                   |                                                          | Desconto to                                                                                 | ital                                                                                                    | Despesas trib                                  | utadas                                                                     | Despesa                              | is não tributad                                    | ias                           |
|                     | 0,00                                                                                                    | 0,00                                  |                                                                                                    | 0,00                                                         |                                                          | 0,00                                                                                        |                                                                                                    | 0,00                                           |                                                                            | 0,00                                 |                                                    |                               |
| 5                   | 0,00                                                                                                    | 0,00                                  |                                                                                                    | 0,00                                                         |                                                          | 0,00                                                                                        |                                                                                                    | 0,00                                           |                                                                            | 0,00                                 |                                                    |                               |
|                     | IPI                                                                                                    | Frete                                 |                                                                                                    | IVA                                                          |                                                          | Alíquota int                                                                                | erna                                                                                                    | ICMS substitu                                  | ição                                                                       | Custo líq                            | quido final                                        |                               |
|                     | 0,00                                                                                                    | 0,00                                  |                                                                                                    | IVA-ST: 0,00                                                 |                                                          | Alíq. interna                                                                               | : 0,00                                                                                                    | 0,00                                           |                                                                            |                                      |                                                    |                               |
| 5                   | 0,00                                                                                                    | 0,00                                  |                                                                                                    | Base ICMR UI                                                 | N: 0,00                                                  | Base ICMR C                                                                                 | X: 0,00                                                                                                    | 0,00                                           |                                                                            | 47,40                                |                                                    |                               |
|                     | 1,00                                                                                                    |                                       | 47,40                                                                                                   | 040 - Isento                                                 | >                                                        | •                                                                                           | PIS: 50 - Trib 1,659                                                                                                    | 6 COFINS: 50 - Trib 7                          | 7,60%                                                                      |                                      |                                                    |                               |
|                     | Desconto 1                                                                                                    | Desconto 2                            | 47,40                                                                                                   | 040 - Isento<br>Desconto 3                                   | 5                                                        | ▼<br>Desconto to                                                                            | PIS: 50 - Trib 1,659                                                                                                    | 6 COFINS: 50 - Trib 7<br>Despesas trib         | 7,60%<br>utadas                                                            | Despesa                              | ıs não tributad                                    | ias                           |
|                     | Desconto 1                                                                                                    | Desconto 2                            | 47,40                                                                                                   | 040 - Isento<br>Desconto 3                                   | 0,00                                                     | Desconto to     0,00                                                                        | PIS: 50 - Trib 1,659                                                                                                    | 6 COFINS: 50 - Trib 7<br>Despesas trib         | 7,60%<br>utadas<br>0,00                                                    | Despesa                              | is não tributad                                    | las<br>),00                   |
| 5                   | Desconto 1  0,00  0,00                                                                                                    | Desconto 2                            | 47,40<br>0,00<br>0,00                                                                                   | 040 - Isento<br>Desconto 3                                   | 0,00                                                     | Desconto to     0,00                                                                        | PIS: 50 - Trib 1,659                                                                                                    | 6 COFINS: 50 - Trib 7<br>Despesas trib         | 7,60%<br>utadas<br>0,00                                                    | Despesa                              | is não tributad<br>(<br>0,000                      | tas<br>0,00                   |
| 5                   | Desconto 1                                                                                                    | Desconto 2                            | 47,40<br>0,00<br>0,00<br>Seguro                                                                         | 040 - Isento<br>Desconto 3                                   | 0,00                                                     | Desconto to     0,00     Alíquota inte                                                      | PIS: 50 - Trib 1,659<br>ttal<br>0,00<br>erna Bas                                                                                        | 6 COFINS: 50 - Trib 7<br>Despesas trib         | 7,60%<br>utadas<br>0,00<br>0,00<br>ICMS ST                                 | Despesa                              | is não tributad<br>(<br>0,000<br>Custo líquido     | das<br>0,00<br>000<br>9 final |
| 5                   | Desconto 1           0.00           0.00           IPI           0.00                                                                                        | Desconto 2                            | 47,40<br>0,00<br>0,00<br>Seguro<br>0,00                                                                 | 040 - Isento<br>Desconto 3                                   | 0,00<br>0,00<br>                                         | Desconto to     0,00     Alíquota int     Aliq.interna                                      | PIS: 50 - Trib 1,65%           ttal           0,00           erna         Bas           :         0,00                                  | 6 COFINS: 50 - Trib 7<br>Despesas trib         | 7,60%<br>utadas<br>0,00<br>0,00<br>ICMS ST                                 | Despesa                              | is não tributad<br>C<br>0,000<br>Custo líquido     | tas<br>0,00<br>000<br>0 final |
| ;                   | Desconto 1           0,00           IPI           0,00           0,00           0,00                                                                         | Desconto 2                            | 47,40<br>0,00<br>0,00<br>Seguro<br>0,00                                                                 | 040 - Isento<br>Desconto 3<br>IVA<br>0 IVA                   | 0,00<br>0,00<br>                                         | Desconto to     0,00     Alíquota int     Aliq. interna     Base ICMR C                     | PIS: 50 - Trib 1,657           ttal           0,00           erma         Bas           0,00           2000           X:           0,00 | e COFINS: 50 - Trib 7<br>Despesas trib<br>e ST | 7,60% utadas 0,00 0,00 ICMS ST                                             | Despesa<br>0,00                      | o,000<br>Custo líquido<br>47,40                    | tas<br>0,00<br>000<br>0 final |
| 5<br>5<br>0P<br>102 | 1,00         47,40           Desconto 1         0,00           0,00         0,00           IPI         Fre           0,00         0           0,00         0 | Desconto 2<br>ete<br>0,00<br>V2<br>V2 | 47,40<br>0,00<br>5eguro<br>0,00<br>5eguro<br>0,00<br>0,00<br>0,00<br>0,00<br>0,00<br>0,00<br>0,00<br>0, | 040 - Isento<br>Desconto 3<br>IVA<br>0 IVA<br>0 Bas<br>rrado | 0.000<br>0.000<br>0.000<br>0.57: 0.000<br>0.000<br>0.000 | Desconto to     0,00     Alíquota int     Alíq. interna     Base ICMR C     Pauta fiscal un | PIS: 50 - Trib 1,650           0,00           erma         Bas           0,00           X:           0,00           X:           0,00   | 6 COFINS: 50 - Trib 7 Despesas trib e ST 0,00  | 7,60% utadas 0,00 0,00 ICMS ST Custo c/ de R\$ 47,40 Valor total R\$ 47,40 | Despesa<br>0,00<br>0,00<br>esconto   | us não tributad<br>0,000<br>Custo líquido<br>47,40 | das<br>0,00<br>000<br>0 final |

### Na tela de itens da nota fiscal, faça um conferência e clique no

Totalização da nota fiscal Valores Totais Diferenca itens x nota fiscal Itens pedidos Nota fiscal ltens não pedidos Itens no XML Todos os itens Valor total dos produtos R\$ 0,00 R\$ 47,40 R\$ 47,40 R\$ 0,00 R\$ 0,00 R\$ 47,40 Valor total dos serviços R\$ 0,00 R\$ 0,00 R\$ 0,00 R\$ 0,00 R\$ 0,00 R\$ 0,00 Valor dos descontos R\$ 0,00 R\$ 0,00 R\$ 0,00 R\$ 0,00 R\$ 0,00 R\$ 0,00 Valor do frete R\$ 0,00 R\$ 0,00 R\$ 0,00 R\$ 0,00 R\$ 0,00 R\$ 0,00 R\$ 0,00 R\$ 0,00 R\$ 0,00 R\$ 0,00 R\$ 0,00 R\$ 0,00 Valor do seguro Valor das despesa R\$ 0,00 R\$ 0,00 R\$ 0,00 R\$ 0,00 R\$ 0,00 R\$ 0,00 Valor total do IPI R\$ 0,00 R\$ 0,00 R\$ 0,00 R\$ 0,00 R\$ 0,00 R\$ 0,00 Valor total do PIS R\$ 0,00 R\$ 0,78 R\$ 0,78 R\$ 0,00 R\$ 0,00 R\$ 0,78 Valor total do COFINS R\$ 0,00 R\$ 3,60 R\$ 3,60 R\$ 0,00 R\$ 0,00 R\$ 3,60 Valor da base de cálculo do ICMS R\$ 0,00 R\$ 0,00 R\$ 0,00 R\$ 0,00 R\$ 0,00 R\$ 0,00 Valor do ICMS R\$ 0,00 R\$ 0,00 R\$ 0,00 R\$ 0,00 R\$ 0,00 R\$ 0,00 Valor da base de cálculo do ICMS de substituição R\$ 0,00 R\$ 0,00 R\$ 0,00 R\$ 0,00 R\$ 0,00 R\$ 0,00 Valor do ICMS de substituição + GNRE/GARE-ICMS R\$ 0,00 R\$ 0,00 R\$ 0,00 R\$ 0,00 R\$ 0,00 R\$ 0,00 Valor do ISS R\$ 0,00 R\$ 0,00 R\$ 0,00 R\$ 0,00 R\$ 0,00 R\$ 0,00 Valor do ICMS Desonerado R\$ 0,00 R\$ 0,00 R\$ 0,00 R\$ 0,00 R\$ 0,00 R\$ 0,00 Valor total da nota R\$ 0,00 R\$ 47,40 R\$ 0,00 R\$ 47,40 R\$ 47,40 R\$ 47,40 Quantidade de volumes 0,000 1,000 1,000 0,000 1,000 0,000 🔺 🍦 VOLTAR 🥡 ACIONAR SUPORTE DA DIVERGÊNCIA ONLINE SEGUIR

Será apresentado a tela de totalização e verificação de diferenças/divergências, se estiver

PROSSEGUIR

tudo correto clique no botão

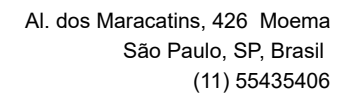

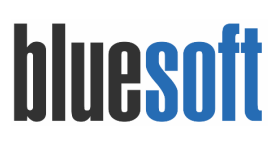

| Recebim                            | ento de Mercadorias                     |                                                                            |                                                                     |                                                                |                           |                         |                                                |                 | 1      |
|------------------------------------|-----------------------------------------|----------------------------------------------------------------------------|---------------------------------------------------------------------|----------------------------------------------------------------|---------------------------|-------------------------|------------------------------------------------|-----------------|--------|
| Emissão 1<br>Saída 13/<br>Recebime | 3/02/2018<br>32/2018<br>into 14/02/2018 | De FORNEK KELL<br>para LJ1 - BLUESC<br>1.102 - Compra n<br>Processada pela | LTDA <mark>(Sem inforr</mark><br>DFT<br>o Estado<br>seguinte aborda | nação da situação cadastral)<br>gem: Calculado pelo ERP - Blue | soft                      |                         | Número 2<br>Série 1<br>Local de Estoque - ESTC | QUE PADRÃO      |        |
|                                    |                                         |                                                                            |                                                                     |                                                                |                           |                         |                                                |                 |        |
| Romane                             | io de recebimento                       |                                                                            |                                                                     |                                                                |                           |                         |                                                |                 |        |
|                                    | Produto                                 |                                                                            | Quanti                                                              | dades                                                          |                           | Validad                 | le                                             |                 | 5      |
| Código                             | Descrição                               | Nota fiscal                                                                | Aprovada                                                            | Romaneio                                                       | Data de fabricação        | Data de validade        | Número do lote                                 | Quantidade      |        |
| 2                                  | ARROZ TIPO 1 CAMIL 5KG CX 6.0           | 1,000                                                                      | 1,000                                                               | 1,000                                                          |                           |                         |                                                |                 | ٥      |
|                                    |                                         |                                                                            |                                                                     | A 🔶 VOLTAR 🥡 A                                                 | CIONAR SUPORTE DA DIVERGÉ | ÊNCIA ONLINE 🔒 IMPRIMIR | PREENCHER QUA                                  | NTIDADES 🔶 PROS | SEGUIR |

PROSSEGUIR

### Realize preenchimento do romaneio e

|                               |                                 | I                                                 | tens a receber      |            |                                  |             |
|-------------------------------|---------------------------------|---------------------------------------------------|---------------------|------------|----------------------------------|-------------|
| Código                        | Descrição                       |                                                   | Quantidade recebida | Custo fina | Total                            |             |
|                               | 2 ARROZ TIPO 1 CAMIL 5KG CX 6.0 |                                                   |                     | 1,00       | 47,40                            | 47,40       |
| Total                         |                                 |                                                   |                     | 1,00       |                                  | R\$ 47,40   |
|                               |                                 |                                                   |                     |            |                                  |             |
|                               |                                 |                                                   |                     |            | A 🔶 VOLTAR                       | 👽 CONFIRMAR |
|                               |                                 |                                                   |                     |            |                                  |             |
| Recebiment                    | o de Mercadorías                |                                                   |                     |            |                                  | 2           |
| Emissão 13/02                 | 2/2018                          | De FORNEK KELL LTDA (Sem informação da situação o | tadastral)          | Núme       | ero 2                            |             |
| Saída 13/02/20<br>Recebimento | 018                             | para LJ1 - BLUESOFT<br>1 102 - Compra po Estado   |                     | Série      | 1<br>de Estoque - ESTOQUE PADRÃO |             |
| Recebinienco                  | 14/02/2018                      | Processada pela seguinte abordagem: Calculado pel | o ERP - Bluesoft    | Local      | de Estoque - ESTOQUE PADIAO      |             |
|                               |                                 |                                                   |                     |            |                                  |             |
|                               |                                 |                                                   |                     |            |                                  |             |
| Nota fiscal 2                 | - 1 recebida com sucesso.       |                                                   |                     |            |                                  |             |
| -                             |                                 |                                                   |                     |            |                                  |             |
| 21 - Recebimen                | to de Mercadorias               |                                                   |                     |            |                                  |             |
| 22 Desekieses                 | an de Manadarian                |                                                   |                     |            |                                  |             |
| 22 - Recebimen                | to de Mercadorias               |                                                   |                     |            |                                  |             |

O lançamento será concluído e o Sistema apresentara as duplicatas geradas para o processo e Nota Fiscal foi recebida com sucesso.

8. Devolução de Fornecedor (Ato e Posterior)

#### ATO

Menu de Acesso: Estoque e NF-e  $\rightarrow$  Recebimento de Mercadorias  $\rightarrow$  Consulta Processamento de NFe

Ao finalizar o recebimento da NF caso tenha algum desacordo comercial, fiscal que não tenha aprovação via divergência on-line pelo departamento responsável e/ou divergência na contagem física do produto (romaneio) será gerado a NF de Devolução de Fornecedor.

| Recebim                             | ento de Mercadorias                     |                                                                                                    |                                                              |                                                              |                                                          |                  |                 |                | 1      |  |
|-------------------------------------|-----------------------------------------|----------------------------------------------------------------------------------------------------|--------------------------------------------------------------|--------------------------------------------------------------|----------------------------------------------------------|------------------|-----------------|----------------|--------|--|
| Emissão 1<br>Saída 13/0<br>Recebime | 3/02/2018<br>32/2018<br>into 14/02/2018 | De FORNEK KELL LTDA (<br>para <u>L1 - BLUESOFT</u><br>1.403 - Compra com Sul<br>Processada pela seguin | Sem informação c<br>ostituiçao Tributár<br>ite abordagem: Co | la situação cadastral)<br>ia<br>alculado pelo ERP - Bluesoft | Número 3<br>Série 1<br>Local de Estoque - ESTOQUE PADRÃO |                  |                 |                |        |  |
| Romane                              | io de recebimento                       |                                                                                                    |                                                              |                                                              |                                                          |                  |                 |                |        |  |
|                                     | Produto                                 |                                                                                                    | Quantid                                                      | ades                                                         | Validade                                                 |                  |                 |                |        |  |
| Código                              | Descrição                               | Nota fiscal                                                                                            | Aprovada                                                     | Romaneio                                                     | Data de fabricação                                       | Data de validade | Número do lote  | Quantidade     |        |  |
| 1                                   | AÇÚCAR REFINADO UNIÃO 1KG FD 10.0       | 3,000                                                                                                  | 3,000                                                        |                                                              |                                                          |                  |                 |                | 0      |  |
|                                     |                                         |                                                                                                    | А                                                            | 🖕 VOLTAR 🎧 ACION                                             | AR SUPORTE DA DIVERGÊNCI                                 | A ONLINE         | PREENCHER QUANT | IDADES 🔶 PROSS | SEGUIR |  |

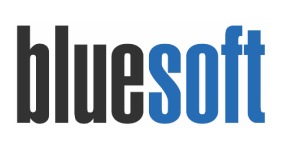

| วน             |                                 |             |                |     |                    |         |                               |      |                      |          |       |           |          |      |                   |      |                    |      |
|----------------|---------------------------------|-------------|----------------|-----|--------------------|---------|-------------------------------|------|----------------------|----------|-------|-----------|----------|------|-------------------|------|--------------------|------|
| Divergências   |                                 |             |                |     |                    |         |                               |      |                      |          |       |           |          |      |                   |      |                    |      |
| Produtos       |                                 |             |                | Sta | tus de aprovação c | la d    | livergência                   |      |                      |          |       |           |          |      |                   |      |                    |      |
| ARROZ TIPO     | ARROZ TIPO 1 CAMIL 5KG CX 6.0 V |             |                |     |                    | Re      | Reprovar (Devolver este item) |      |                      |          |       |           |          |      |                   |      |                    |      |
| Descrição da o | diverg                          | ência       |                |     |                    |         |                               |      |                      |          |       |           |          |      |                   |      |                    |      |
|                |                                 |             |                |     |                    |         |                               |      |                      |          |       |           |          |      |                   |      |                    |      |
| Quantidade     | 4                               | /alor bruto | Desconto total | v   | alor do IPI        | Despesi | is tributadas                 |      | Despesa não tributad | las      | Frete | ICMS subs | tituição |      | Diferença de ICMS |      | Total de diferença |      |
| 1              | 1,00                            | 0,00        | 0,             | 00  | 0,00               |         | 0,                            | ,00  |                      | 0,00     | 0,    | 00        |          | 0,00 |                   | 0,00 |                    | 0,00 |
|                |                                 |             |                |     | 🔶 VOLTAR           | - G     | ACIONAR SUPORTE D.            | A DI | VERGÊNCIA ONLINE     | V SALVAR | t     |           | JIR A    |      |                   |      |                    |      |

Ao prosseguir para finalizar o recebimento da NF, após dada a tratativa de recusa ou ciência da diferença no romaneio o Sistema redireciona para tela de faturamento da NF.

| Recebimento de Merca                                             | adorias                           |                                                                                        |                                                                                    |                               |                            |               |              |                                        |              |             | /          |
|------------------------------------------------------------------|-----------------------------------|----------------------------------------------------------------------------------------|------------------------------------------------------------------------------------|-------------------------------|----------------------------|---------------|--------------|----------------------------------------|--------------|-------------|------------|
| Emissão 13/02/2018<br>Saída 13/02/2018<br>Recebimento 14/02/2018 |                                   | De FORNEK KELL LTI<br>para LJ1 - BLUESOFT<br>1.403 - Compra com<br>Processada pela seg | DA (Sem informação da situ<br>Substituiçao Tributária<br>guinte abordagem: Calcula | ação cadastr<br>do pelo ERP - | al)<br>Bluesoft            |               | 1            | Número 3<br>Série 1<br>Local de Estoqu | e - ESTOQU   | E PADRÃO    |            |
| Diferença de quantidades<br>Nota fiscal de Devolução de Co       | ompra Ato do Recebimento          | )<br>Redide Adicional                                                                  | Qua                                                                                | ntidades                      | Davahueža Davahuež         | žo ficios – T | ing Unitério | Custo                                  | Figs! T      | ICMS        |            |
| AÇÚCAR REFINADO UNIÃO 1K                                         | G FD 10.0                         | 3,00                                                                                   | 3,00                                                                               | 1,0                           | 00 2,00                    | 0,00 D        | Q 2          | 5,00 50,00                             | 50,00        | Rec. na Fo  | nte por ST |
|                                                                  |                                   |                                                                                        |                                                                                    |                               |                            |               |              | <del>(</del>                           | VOLTAR       | → PROSSEGU  | UIR A      |
| Recebimento de Merca                                             | dorias                            |                                                                                        |                                                                                    |                               |                            |               |              |                                        |              |             | 1          |
| Emissão 13/02/2018<br>Saída 13/02/2018<br>Recebimento 14/02/2018 |                                   | De FORNEK KELL LTD<br>para LJ1 - BLUESOFT<br>1.403 - Compra com<br>Processada pela seg | DA (Sem informação da situ<br>Substituiçao Tributária<br>quinte abordagem: Calcula | ação cadastr<br>do pelo ERP - | al)<br>Bluesoft            |               | N<br>S<br>L  | lúmero 3<br>érie 1<br>ocal de Estoque  | - ESTOQUE    | PADRÃO      |            |
| Preview da Nota fiscal de                                        | Devolução de Compra               | Ato do Recebimento                                                                     |                                                                                    |                               |                            | rop.          |              | 0                                      |              |             |            |
| Natureza da operação                                             | 1                                 |                                                                                        |                                                                                    |                               |                            | 411           |              | Operação                               |              |             |            |
| Destinatário                                                     | ld                                |                                                                                        |                                                                                    |                               |                            | .411          |              | 24104                                  |              |             |            |
| Razão social                                                     |                                   |                                                                                        | CPF/CN                                                                             | PJ                            |                            |               |              | Data de e                              | missão       |             |            |
| FORNEK KELL LTDA                                                 |                                   |                                                                                        | 78.276.2                                                                           | 12/0001-93                    |                            |               |              | 14/02/201                              | 18           |             |            |
| Endreço                                                          |                                   | E                                                                                      | Bairro                                                                             |                               | CEP                        |               |              | Data de s                              | aída         |             |            |
| Alameda dos Maracatins, 426                                      |                                   | 1                                                                                      | ndianópolis                                                                        |                               | 4089000                    |               |              | 14/02/201                              | 18           |             |            |
| Município                                                        |                                   | Fone/Fax                                                                               | UF                                                                                 |                               | Inscrição esta             | dual          |              | Hora de s                              | aída         |             |            |
| São Paulo                                                        |                                   |                                                                                        | SP                                                                                 |                               | ISENTA                     |               |              | 00:00:00                               |              |             |            |
| ltens da nota fiscal                                             |                                   |                                                                                        |                                                                                    |                               |                            |               |              |                                        |              |             |            |
| Código Descrição                                                 | ~                                 | Classifi                                                                               | cação fiscal Trib                                                                  | utação de IC                  | MS Unidad                  | de Quantida   | ade Valo     | or unitário                            | Descont      | o Total     | IPI        |
| 1 AÇÚCAR REFINAI                                                 | DO UNIÃO 1KG FD 10.0              |                                                                                        | 1701.99.00                                                                         | 060 -                         | Rec. na Fonte por ST       | FD            | 2,00         | 25,0                                   | 00           | 0,00 50,00  | 0,00       |
| Base de cálculo do ICMS                                          | Valor do ICMS                     | Base de cálcu                                                                          | lo ICMS substituição                                                               |                               | Valor do ICMS substituição | G             | ARE-ICMS     | GNRE V                                 | alor total d | os produtos |            |
|                                                                  | 0.00                              | 0.00                                                                                   | ,                                                                                  | 0.00                          | 3                          | 0.00          | 0.0          | 0.00                                   |              |             | 50.00      |
| Valor do frete                                                   | Valor do seguro                   | Outras despe                                                                           | sas acessórias                                                                     |                               | Valor total do IPI         | ,<br>D        | esconto      | v                                      | alor total d | a nota      |            |
|                                                                  | 0.00                              | 0.00                                                                                   |                                                                                    | 0.00                          |                            | 0.00          |              | 0.00                                   |              |             | 50.00      |
| Transportador/Volumes transp                                     | oortados                          |                                                                                        |                                                                                    |                               |                            |               |              |                                        |              |             |            |
| Nome/Razão social                                                | Т                                 | ipo de frete                                                                           |                                                                                    | Placa do v                    | eículo                     | UF do veículo |              | CPF/CNF                                | ŋ            |             |            |
|                                                                  | P                                 | or conta do emitente                                                                   |                                                                                    |                               |                            |               |              |                                        |              |             |            |
| Endereço                                                         |                                   |                                                                                        |                                                                                    | Município                     |                            | UF            |              | Inscrição                              | o estadual   |             |            |
|                                                                  |                                   |                                                                                        |                                                                                    |                               |                            |               |              |                                        |              |             |            |
| Quantidade                                                       | Espécie N                         | larca                                                                                  |                                                                                    | Número                        |                            | Peso bruto    |              | Peso líqu                              | uido         |             |            |
| 2,00                                                             |                                   |                                                                                        |                                                                                    |                               |                            | 20            |              |                                        | 20           |             |            |
| Dados para Faturamento                                           |                                   |                                                                                        |                                                                                    |                               |                            |               |              |                                        |              |             |            |
| Série da nota fiscal                                             | Núme                              | ro da nota fiscal                                                                      |                                                                                    | Núme                          | ro do formulário           |               | For          | rmato de impre                         | ssão         |             |            |
| 1 🔻                                                              |                                   | 3                                                                                      |                                                                                    |                               |                            |               | Fo           | ormato Padrão '                        | ٣            |             |            |
| Informações adicionais  🚱                                        |                                   |                                                                                        |                                                                                    |                               |                            |               |              |                                        |              |             |            |
| Imposto Recolhido por Substit                                    | tuição - Artigo 274 do RICN       | 15/00                                                                                  |                                                                                    |                               |                            |               |              |                                        |              |             |            |
| Devolução da mercadoria adq                                      | -<br>uirida pela nota fiscal nº 3 | -1 emitida em 13/02/2018                                                               |                                                                                    |                               |                            |               | -            |                                        |              |             |            |
| ,<br>mensagem padrão na devoluç                                  | ção                               |                                                                                        |                                                                                    |                               |                            |               |              |                                        |              |             |            |
|                                                                  |                                   |                                                                                        |                                                                                    |                               |                            |               |              |                                        |              |             |            |
|                                                                  |                                   |                                                                                        |                                                                                    |                               |                            |               |              | 🔶 V                                    | VOLTAR       | PROSSEGUI   | IR A       |

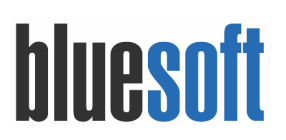

FATURAR NOTA FISCAL

Para emitir a NF clique no botão Além de emitir nota fiscais de devolução, efetivar o recebimento das mercadorias, o Sistema gerará os dados financeiros a pagar e receber e possibilitará emissão da NF.

| Confirmação da r                                            | nota fiscal                                |                                                                                                    |                      |                                                |             |
|-------------------------------------------------------------|--------------------------------------------|----------------------------------------------------------------------------------------------------|----------------------|------------------------------------------------|-------------|
| commução da r                                               | lota notar                                 | Itens                                                                                                    | a receber            |                                                |             |
| Código                                                      | Descrição                                  |                                                                                                    | Quantidade recebida  | Custo final                                    | Total       |
| 1                                                           | 1 AÇÚCAR REFINADO UNIÃO 1KG FD 10.0        |                                                                                                    |                      | 1,00                                           | 25,00 25,00 |
| Total                                                       |                                            |                                                                                                    |                      | 1,00                                           | R\$ 25,00   |
|                                                             |                                            |                                                                                                    |                      |                                                |             |
| Itens a devolver                                            |                                            |                                                                                                    |                      |                                                |             |
| Código                                                      | Descrição                                  |                                                                                                    | Quantidade devolvida | Custo final                                    | Total       |
|                                                             | 1 AÇÚCAR REFINADO UNIÃO 1KG FD 10.0        |                                                                                                    |                      | 2,00                                           | 25,00 50,00 |
|                                                             |                                            |                                                                                                    |                      | A.)                                            | CONFIRMAR   |
| Recebimento de                                              | e Mercadorias                              |                                                                                                    |                      |                                                | 2           |
| Emissão 13/02/2018<br>Saída 13/02/2018<br>Recebimento 14/02 | 8<br>//2018                                | De FORNEK KELL LTDA (Sem informação da situação cadastra<br>para UJ - BLUESOFT<br>1.403 - Compre com Substituição Tributária<br>Processada pela seguinte abordagem: Calculado pelo ERP - | l)<br>Bluesoft       | Número 3<br>Série 1<br>Local de Estoque - ESTO | QUE PADRÃO  |
| Nota fiscal 3 - 1 re                                        | ecebida com sucesso.                       |                                                                                                    |                      |                                                |             |
| Duplicata(s) criac<br>24 - Recebimento de                   | da(s) para esta nota fiscal<br>Mercadorias |                                                                                                    |                      |                                                |             |
| 25 - Recebimento de                                         | Mercadorias                                |                                                                                                    |                      |                                                |             |
| Duplicata(s) de cobra<br>26 - Devolução de Co               | ança para nota fiscal de devolução<br>mpra |                                                                                                    |                      |                                                |             |
| Selecione a impres                                          | isora:                                     | Imprimir nota f                                                                                                    | iscal de devolução   |                                                |             |
|                                                             |                                            | Enviar NF-e de d                                                                                                    | devolução à SEFAZ    |                                                |             |

### ✤ POSTERIOR

### **IMPORTANTE:**

No contrato de fornecimento a parametrização de Armazenar Trova deve estar setado como SIM.

| Fornecedor/Divisão 📩<br>FORNEK KELL 🗙       | Vigência<br>Contratos          | Vigentes v                   | Período de vigência<br>De:        | 🛗 á                                    | Status<br>Ativo               |
|---------------------------------------------|--------------------------------|------------------------------|-----------------------------------|----------------------------------------|-------------------------------|
|                                             |                                |                              |                                   |                                        | + ADICIONAR CONTRATO Q BUSCA  |
| Número do contrato: 3<br>Fornecedor divisão | Emissão do contrato            | Data de vigência             | Status do contrato                | Forma de pagamento                     | Tipo de pagamento             |
| FORNEK KELL                                 | 01/02/2018                     | 01/02/2018 à 31/12/2018      | Ativo                             | Boleto Bancário                        | Pagamento Parcelado com prazo |
| Condição<br>da data                         | Data de vencimento fixo<br>-/- | Desconto financeiro<br>0,00% | Prazo de pagamento<br>5 / 10 dias | Tipo de frete<br>Por conta do emitente | Armazenar troca<br>Sim        |
| Retira troca no ato da entrega<br>Não       | Autorização de retirada<br>Não |                              |                                   |                                        |                               |
|                                             |                                |                              |                                   |                                        | ACÕES                         |

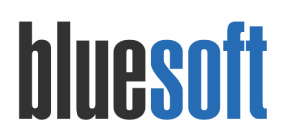

### a) Cadastro Motivos de Troca

Menu de Acesso: Estoque e NF-e  $\rightarrow$  Cadastros  $\rightarrow$  Motivos de Trocas Os motivos de trocas são frases utilizadas como lembretes e justificativas dos lançamentos de trocas dos produtos.

### Para utilizar essa ferramenta, devemos seguir os seguintes passos:

| Acessar o menu , clicar no botão | O INCLUIR |                       |
|----------------------------------|-----------|-----------------------|
| Editar/Incluir Motivo de Troca   |           |                       |
| Nome:                            |           | Quebra                |
| Observação:                      |           | Digite uma observação |
| Status:                          |           | Ativo •               |
|                                  |           | CANCELAR PSALVAR      |

Informe a nome do motivo de troca e caso necessite pode adicionar observação adicional e

clique no botão

### b) Trocas

Menu de Acesso: Estoque e NF-e  $\rightarrow$  Trocas  $\rightarrow$  Controle <u>https://ajuda.bluesoft.com.br/modulos-estoques-e-nf-e/controle-de-trocas/1146</u>

Pela tela de Controle de Trocas é possível incluir os produtos para troca ou descartá-los do estoque. A opção de armazenar ou descartar deve ser previamente definida no Contrato de Fornecimento do fornecedor de troca que foi definido no cadastro do produto.

Frisando que o destino da troca, isto é, se será armazenada ou descartada, é definida pelo contrato de fornecimento, sendo que o contrato que será utilizado, será o mais recente (de maior número) que esteja com status ativo.

Sendo assim, mesmo que o contrato mais recente esteja com data de vigência expirado, caso ele esteja ativo, será considerado no lançamento de trocas. Deve ser assim pois, o fato de um contrato com um fornecedor não estar mais vigente, não quer dizer que a mercadoria recebida, enquanto ele estava vigente, não tenha estoque ainda para ser lançado nas trocas. Então, se o contrato ativo mais novo (ainda que expirado) estiver informando que o destino das trocas é o armazenamento, o sistema armazenará as trocas, mas se estiver informando que o destino é o descarte então o sistema descartar as trocas.

Desta forma, quando houver mais de um contrato para o fornecedor sendo que os mais antigos estão ativos e em vigor, e o mais novo está ativo mas não mais vigente, ainda assim é este mais novo (ainda que expirado) que será considerado para definir o destino do

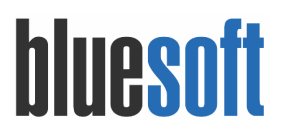

AVANÇAR

lançamento de troca.

Caso não tenha nenhum contrato de fornecimento ativo para o fornecedor de troca, o lançamento nesta tela será para descarte.

### Para utilizar essa ferramenta, devemos seguir os seguintes passos:

Acesse o menu, deverá selecionar a loja onde será realizada a Troca e clicar

| Controle de trocas           |         |
|------------------------------|---------|
| Lançamento de lote de trocas |         |
| Selecione uma loja:          | ۲       |
|                              | AVANÇAR |

Informe o CÓDIGO INTERNO DO PRODUTO OU GTIN, a quantidade da troca e selecione o motivo.

| Controle                                                  | de trocas                          |                       |            |                 |          |                      |  |  |  |  |
|-----------------------------------------------------------|------------------------------------|-----------------------|------------|-----------------|----------|----------------------|--|--|--|--|
| Lançamo                                                   | ento de itens no lote              | e de troca 🔞          |            |                 |          |                      |  |  |  |  |
| Loja                                                      |                                    | GTIN/PLU 🔻            | Quantidade | Motivo da troca |          | Importação           |  |  |  |  |
| LJ1 - BLUB                                                | ESOFT                              | 7896006711155         | 1          | AVARIA          | •        | Lurdes 🔻 🖶           |  |  |  |  |
|                                                           |                                    |                       |            |                 |          |                      |  |  |  |  |
| Trocas                                                    | s armazenadas na loja              | )                     |            |                 |          |                      |  |  |  |  |
|                                                           | GTIN/PLU                           | Descrição             | Fornecedor | Quantidade      | Situação | Motivo da troca      |  |  |  |  |
| Atenção<br>Nenhum resultado encontrado para esta consulta |                                    |                       |            |                 |          |                      |  |  |  |  |
| Descar                                                    | irte(Lixo)                         |                       |            |                 |          |                      |  |  |  |  |
|                                                           | GTIN/PLU                           | Descrição             | Fornecedor | Quantidade      | Situação | Motivo da troca      |  |  |  |  |
| Nen                                                       | Atenção<br>hum resultado encontrad | lo para esta consulta |            |                 |          |                      |  |  |  |  |
|                                                           |                                    |                       |            |                 |          | Motivo da Troca: 🛄 👳 |  |  |  |  |
|                                                           |                                    |                       |            |                 |          | VOLTAR GERAR LO      |  |  |  |  |

E após clicar no botão **INCLUIR LANÇAMENTO**. Como estamos tratando de um produto de armazenagem ele será apresentado no grid correspondente, conforme ilustrado abaixo:

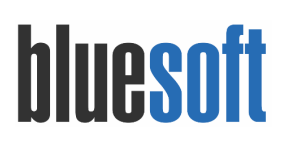

|                                                                                                    | GTIN/PLU T                | Quantidade | Motivo da tr | oca        |            | Importação      |                   |
|----------------------------------------------------------------------------------------------------|---------------------------|------------|--------------|------------|------------|-----------------|-------------------|
| tagemente de leres no lote de troca<br>taje true to de troca<br>taje true to de troca<br>taje true to de troca<br>taje true to de troca<br>taje true to de troca<br>true to de troca<br>true to de true to de to de to de troca<br>true to de troca<br>true to de troca<br>true to de troca<br>true to de troca<br>true to de troca<br>true to de true to de to de to de true to de true to de true to de to de true to de to de true to de to de to de to de to de to de to de to de to de to de to de to de to de to de to de to de to de to de to de to de to de to de to de to de to de to de to de to de to de to de to de to de to de to de to de to de to de to de to de to de to de to de to de to de to de to de to de |                           |            |              |            |            |                 |                   |
|                                                                                                    | _                         |            |              |            |            |                 | NCLUIR LANÇAMENTO |
| rocas armazenadas na loj                                                                                                    | ·                         |            |              |            |            |                 |                   |
| GTIN/PLU                                                                                                    | Descrição                 |            | Fornecedor   | Quantidade | Situação   | Motivo da troca |                   |
| 7896006711155                                                                                                    | ARROZ TIPO 1 CAMIL 5K     | G          | FORNEK KELL  | 1,000      | Cx: 2060-1 | AVARIA 🔻        | 8                 |
| escarte(Lixo)                                                                                                    |                           |            |              |            |            |                 |                   |
| GTIN/PLU                                                                                                    | Descrição                 | Fornecedor | Quantidade   | Situ       | ação       | Motivo da troca |                   |
| Atenção<br>Nenhum resultado encor                                                                                                    | itrado para esta consulta |            |              |            |            |                 |                   |
|                                                                                                    |                           |            |              |            |            | Motivo da Troca | : ¥ 🛛             |
|                                                                                                    |                           |            |              |            |            | VOL             | GERAR LOTE        |
|                                                                                                    |                           |            |              |            |            |                 |                   |
|                                                                                                    |                           |            |              |            |            |                 |                   |
|                                                                                                    | . ~                       | aliana na  | botão 🧧      | SERAR LOTE |            |                 |                   |
| a conclu                                                                                                    | iir a anaracaa            | //         |              |            |            |                 |                   |

| Os seguintes lotes de trocas foram gerados na loja 1<br>Lote nº Tipo do lote |                                    |                 |         |                   |  |
|------------------------------------------------------------------------------|------------------------------------|-----------------|---------|-------------------|--|
| Lote n° Tipo do lote                                                         | Os seguintes lotes de trocas foram | gerados na loja | a 1     |                   |  |
|                                                                              |                                    |                 | Lote n° | Tipo do lote      |  |
| 🔒 1 Armazenar em Loja                                                        |                                    |                 | 1       | Armazenar em Loja |  |

### c) Emissão NF

Menu de Acesso: Estoque e NF-e  $\rightarrow$  Notas Fiscais  $\rightarrow$  Devoluções  $\rightarrow$  Devolução de Compra Após o Recebimento (Troca)

https://ajuda.bluesoft.com.br/modulos-estoques-e-nf-e/devolucao-de-compra-apos-o-recebi mento-troca/14408

Pela tela de Nota Fiscal de Devolução de Compra Após Recebimento (Troca) é possível realizar a emissão de notas fiscais de devolução de produtos previamente lançados no módulo de trocas.

### Para utilizar essa ferramenta, devemos seguir os seguintes passos:

Acesse o menu e para emissão deste tipo de nota fiscal devemos preencher antes alguns filtros:

- Loja: Neste filtro o usuário informará a qual loja pertence o estoque de trocas para emissão da nota fiscal.
- Tipos de Produtos:
  - **Mercadorias:** Utilizando este filtro serão listadas notas fiscais que possuírem produtos que estejam em seu cadastro o tipo VENDA.
  - **Consumo:** Utilizando este filtro serão listadas notas fiscais que possuírem tens de consumo que não controla estoque.

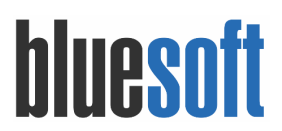

- Bens: Utilizando este filtro serão listadas notas fiscais que possuírem produtos do tipo ATIVO.
- **Fornecedor:** Neste campo o usuário informar para qual fornecedor a nota fiscal será emitida.
- **Divisões:** Neste campo o usuário informar qual a divisão do fornecedor a nota fiscal será emitida.
- Emissão da Nota Fiscal de Origem: Neste campo é possível informar o período de entrada da nota fiscal de origem a ser mencionada na nota fiscal de devolução. Por padrão o período de busca é de 6 meses a partir da data de devolução.

Após informado os filtros clique no botão PROSSEGUIR

| Devolução de Compra Após         | o Recebimento (Troca)             |   |  |  |            |
|----------------------------------|-----------------------------------|---|--|--|------------|
| Loja<br>Tipos de produtos        | LJ1 - BLUESOFT V<br>Mercadorias V |   |  |  |            |
| Fornecedor<br>Divisões           | FORNEK KELL                       | 8 |  |  |            |
| Emissão da Nota Fiscal de Origem | De 18/08/2017 🏙 à 14/02/2018 🏙    |   |  |  |            |
|                                  |                                   |   |  |  | PROSSEGUIR |

Serão listados os produtos e a última nota fiscal recebida para o produto da troca.

| Dev                                                                                                   | Devolução de Compra Após o Recebimento (Troca) |                              |                          |                                |                                            |                             |      |      |              |                 |                  |             |                   |      |   |
|----------------------------------------------------------------------------------------------------|------------------------------------------------|------------------------------|--------------------------|--------------------------------|--------------------------------------------|-----------------------------|------|------|--------------|-----------------|------------------|-------------|-------------------|------|---|
| Lo                                                                                                    | ja : LJ1 - Bl<br>PF/CNPJ : 7                   | LUESOFT   Fo<br>8.276.212/00 | ornecedor<br>001-93   Va | : FORNEK KE<br>alor total do e | LL LTDA   Divisão :<br>stoque de trocas: l | I - FORNEK KELL<br>R\$ 7,90 |      |      |              |                 |                  |             |                   |      |   |
|                                                                                                    | Dados da nota fiscal de origem                 |                              |                          |                                |                                            |                             |      |      |              |                 |                  |             |                   |      |   |
| _                                                                                                    | Código Descrição Número NF ICMS 👔              |                              |                          |                                |                                            |                             |      |      |              |                 |                  |             |                   |      |   |
| Alíq. int. IVA-ST Valor PIS Valor COFINS Base ICMR Custo Unit. 🕦 Valor IPI Qtde. Nota Saldo Troca Qtd |                                                |                              |                          |                                |                                            |                             |      |      |              | Qtde. devolvida | Qtde. a Devolver | Valor Total | Valor Total Bruto |      |   |
| ¥.                                                                                                    |                                                |                              |                          |                                |                                            |                             |      |      |              |                 |                  |             |                   |      |   |
|                                                                                                    | 70                                             | ARROZ TIPO                   | D 1 CAMIL                | 5KG                            |                                            | 2 - 1 🔍                     |      |      | 040 - Isento |                 |                  |             |                   |      |   |
|                                                                                                    |                                                | 0                            | 0,00                     | 0,78                           | 3,60                                       | 0,00                        | 7,90 | 0,00 | 6,000        | 1,000           | 0,000            | 1,000       | 7,90              | 7,90 | ۲ |
| Iten                                                                                                  | seleciona                                      | idos                         |                          |                                |                                            |                             |      |      |              | 1,000           | 7,90             | 7,90        |                   |      |   |
| Tota                                                                                                  | Total de Itens 1,000 7,90 7,90                 |                              |                          |                                |                                            |                             |      |      |              |                 |                  |             |                   |      |   |
| CANCELAR ZERAR QUANTIDADES A DEVOLVER ENVIAR PARA CONTA DO FORNECEDOR PROSSEGI                        |                                                |                              |                          |                                |                                            |                             |      |      |              |                 |                  | SEGUIR      |                   |      |   |

Selecione os produtos que deseja incluir na nota fiscal e a quantidade a devolver e clique no

FATURAR NOTA FISCAL

→ PROSSEGUIR

O S

botão

o Sistema direciona ao faturamento de nota fiscal.

Para emitir a NF clique no botão

Atualização: 15/02/2018 Versão: 198.09

| Faturamento de nota                                                                       | TISCa   | 1                              |          |              |                       |                                    |                                                             |                             |       |                |                  |        |             |           |          |             |             |      |
|-------------------------------------------------------------------------------------------|---------|--------------------------------|----------|--------------|-----------------------|------------------------------------|-------------------------------------------------------------|-----------------------------|-------|----------------|------------------|--------|-------------|-----------|----------|-------------|-------------|------|
| Remetente                                                                                 |         |                                |          | CPF/CNP      | J                     |                                    |                                                             |                             | In    | nscrição estad | lual substituto  |        | C           | FOP - Nat | ureza da | operação    |             |      |
| BLUESOFT LTDA (LJ1)                                                                       |         |                                |          | 71.980.2     | 47/0001-60            |                                    |                                                             |                             |       |                |                  |        | 5.          | 202 - Dev | olucao C | ompra       |             |      |
| Destinatário                                                                              | CP      | F/CNPJ                         |          | Inscrição    | estadual              | Endereço                           |                                                             |                             | C     | EP             |                  |        | Ci          | dade      |          |             | UF          |      |
| FORNEK KELL LTDA                                                                          | 78      | .276.212/0001-9                | 3        | ISENTA       |                       | Alameda dos                        | Maracatins, 426 🥖                                           | 1                           | 4     | 089000         |                  |        | sa          | io Paulo  |          |             | SP          |      |
| Itens da nota fiscal                                                                      |         |                                |          |              |                       |                                    |                                                             |                             |       |                |                  |        |             |           |          |             |             |      |
| Descrição                                                                                 |         |                                | Qtde. fa | turada       | Valor bruto           | Valor pauta                        | fiscal                                                      | Unids. embalage             | m     | Descor         | nto              |        | Valor IPI   | Despe     | sas      |             |             |      |
| Classificação fiscal                                                                      | ICMS    | de subst.                      | Frete    |              | Custo líq. emb.       | Custo líq. co                      | ont. emb.                                                   | Custo líq. unitár           | o     | Custo          | líq. cont. unit. |        | CFOP        | ICMS      | PIS      |             | COFINS      |      |
| ARROZ TIPO 1 CAMIL 5KG                                                                    |         |                                |          | 1,00         | 7,9000                |                                    |                                                             |                             |       | 1,00           |                  | 0,00   | 0,0         | 0 0,      | .00      | 0,13        |             | 0,60 |
| 1006.30.21                                                                                |         | 0,00                           |          | 0,00         | 7,90                  |                                    | 7,17                                                        |                             |       | 7,90           |                  | 7,17   | 5.20        | 2 Isento  | Trib     | 1,65%       | Trib 7,60%  | ,    |
| Cálculo do imposto<br>Base de cálculo do ICMS                                             |         | Valor do ICM                   | 5        | Base de cálo | ulo ICMS substituição |                                    | Valor do ICMS su                                            | ıbstituição                 |       | GNRE           |                  | Valor  | total PIS   |           | Valor to | tal dos pro | dutos       |      |
|                                                                                           | 0,00    | )                              | 0,00     |              |                       | 0,00                               |                                                             | (                           | ,00   | 0,00           |                  |        |             | 0,13      |          |             |             | 7,90 |
| Valor do frete                                                                            |         | Valor do segu                  | iro      | Outras desp  | esas acessórias       |                                    | Valor total do IP                                           | I                           |       | Funrural       | Desconto         | Valor  | total COFIN | s         | Valor to | tal da nota |             |      |
| Transportador/ Volum<br>Transportadora                                                    | ies tra | ansportados<br>Iome / Razão so | cial     |              |                       | Tipo de fre                        | ete                                                         |                             | Pla   | ca do veículo  |                  | UF da  | placa       |           | CPF/     | CNPJ        |             |      |
| Não Cadastrada                                                                            | •       |                                |          |              |                       | Por con                            | ta do emitente                                              | ۲                           |       |                |                  |        |             |           | •        |             |             |      |
| Endereço                                                                                  |         |                                |          |              |                       | Município                          | Município                                                   |                             |       |                |                  |        |             |           | Insc     | rição estac | lual        |      |
|                                                                                           |         |                                |          |              |                       |                                    |                                                             |                             |       |                |                  |        |             |           | •        |             |             |      |
| Quantidade                                                                                | E       | spécie                         |          | Marca        |                       | Número                             |                                                             |                             | Sér   | ie             |                  | Peso b | ruto        |           | Peso     | líquido     |             |      |
| 1,0                                                                                       | 00      |                                |          |              |                       |                                    |                                                             |                             |       |                |                  |        |             |           | 5        |             |             | 5    |
| Dados adicionais<br>Série da nota fiscal<br>Número da nota fiscal<br>Número do formulário |         | 1                              | r        | 2            |                       | Informaçõ<br>Devolução<br>mensagem | es adicionais 🛛 🚭<br>da mercadoria ad<br>n padrão na devolu | quirida pela nota :<br>Ição | iscal | nº 2-1 emitida | a em 13/02/201   | 8      |             |           |          |             |             |      |
|                                                                                           |         |                                |          |              |                       |                                    |                                                             |                             |       |                |                  |        |             | v         | OLTAR    | FATURA      | R NOTA FISC | AL   |

Além de emitir nota fiscais de devolução o usuário pode Enviar para conta do fornecedor os valores referentes aos produtos selecionados.

9. Devolução de Cliente (Cupom Fiscal)

Menu de Acesso: Estoques e NFe  $\rightarrow$  Notas Fiscais  $\rightarrow$  Devoluções  $\rightarrow$  Devolução de Cupom <u>https://ajuda.bluesoft.com.br/modulos-estoques-e-nf-e/nota-fiscal-de-devolucao-de-cupom/1</u> 4411

Pela tela de Nota Fiscal de Devolução de Cupom é possível realizar a emissão da nota fiscal de devolução de vendas com cupom.

O intuito é que com a emissão desta nota fiscal todas as operações realizadas no momento da venda sejam estornadas como estoques, impostos, etc.

### Para utilizar essa ferramenta, devemos seguir os seguintes passos:

Acessar menu e informar os filtros:

- Loja: Neste filtro o usuário informará qual a loja que pertencem os cupons de devolução para emissão da nota fiscal.
- Remetente: Quando CLIENTE a nota fiscal será emitida para o cliente informado no cupom ou informado no próprio módulo de de escolha de cupons.
   A nota só deverá ser emitida usando a loja como remetente, somente quando não for possível obter os dados do cliente. (Lei 6.374/89, art. 67, § 1°, e Convênio de

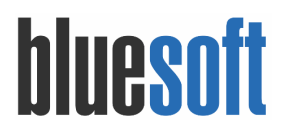

15-12-70 – SINIEF, arts. 54 e 56, na redação do Ajuste SINIEF-3/94, cláusula primeira, XII)

• **Data da devolução:** Define a data da emissão da devolução de cupom a qual deseja emitir a nota fiscal.

| Nota          | fiscal de                         | e devolução de cupom fiscal         |                  |             |       |                                   |      |             |      |          |             |          |             |      |
|---------------|-----------------------------------|-------------------------------------|------------------|-------------|-------|-----------------------------------|------|-------------|------|----------|-------------|----------|-------------|------|
|               |                                   |                                     |                  |             |       |                                   |      |             |      |          |             |          |             |      |
| Loj           | a (Destinat                       | ário) LJ1 - BLUESOFT 🔻              |                  |             |       |                                   |      |             |      |          |             |          |             |      |
| Rer           | metente (C                        | onsumidor) 🕕 🦳 Cliente 🔻            |                  |             |       |                                   |      |             |      |          |             |          |             |      |
| Dat           | ta da devol                       | ução 14/02/2018 🏥                   |                  |             |       |                                   |      |             |      |          |             |          |             |      |
|               |                                   |                                     |                  |             |       |                                   |      |             |      |          |             |          | PROSSEGU    | IR   |
| Emiss         | ão de nota                        | fiscal de devolução de cupom fiscal |                  |             |       |                                   |      |             |      |          |             |          |             |      |
| Loja:<br>Data | U-4 - BLUESOFT<br>da devolução: 2 | 16/03/2015                          |                  |             |       |                                   |      |             |      |          |             |          |             |      |
| itens do      | cupom devolvid                    | 0                                   |                  |             |       |                                   |      |             |      |          |             |          |             |      |
|               |                                   |                                     |                  | Valor (R\$) |       |                                   | ICMS |             |      |          | PIS         |          | COFINS      |      |
| 0             | Código                            | Descrição                           | Quantidade       | Unitário    | Tota  | I Descrição do ICMS               |      | Valor (R\$) | CST  | Aliquota | Valor (R\$) | Aliquota | Valor (R\$) |      |
| •             | Cuporn 764.                       | ALICATE RECITICULAS MUNDIAL RES22   | CPF: 16169416858 | 1           | 17.90 | 17.90, 060 - Rec. na Fonte nor ST |      |             | 0.00 | 01       | 1.65        | 0.30     | 7.60        | 1.36 |
|               | 12480                             | AGUA OXIG B ALTA CREMOSA VOL30      |                  | 1           | 1,10  | 1,10 060 - Rec. na Fonte por ST   |      |             | 0.00 | 01       | 1.65        | 0.02     | 7.60        | 0.08 |
|               |                                   | Total                               |                  |             |       | R\$ 19,00                         |      |             | 0.00 |          |             | 0,31     |             | 1,44 |
| Total se      | elecionado                        |                                     |                  |             |       | 19,00                             |      |             |      |          |             |          |             |      |
| Total         |                                   |                                     |                  |             |       | 19,00                             |      |             | 0,00 |          |             | 0,31     |             | 1,44 |
|               |                                   |                                     |                  |             |       | Remetente: TESTE /                |      |             |      |          |             |          |             |      |

### **\*** Faturamento de nota fiscal remetente CLIENTE:

Após escolher os filtros de loja, remetente e data da devolução, ao prosseguir o usuário deve informar para qual cliente a nota fiscal deve ser faturada:

### Faturamento de nota fiscal remetente LOJA:

Após escolher a loja para listar os cupons fiscais de devolução, quando escolhida a opção remetente LOJA, a nota fiscal será faturada contra a própria loja:

Ao clicar em prosseguir o usuário será enviado para o faturamento de nota fiscal.

**10.** Preço de Venda

Menu de Acesso: Vendas  $\rightarrow$  Administração de Preços  $\rightarrow$  Precificação de Produtos <u>https://ajuda.bluesoft.com.br/modulo-vendas/precificacao-de-produtos/24037</u>

### Para utilizar, devemos seguir os seguintes passos:

Na tela de Precificação de Produtos, temos os seguintes campos e botões:

- Produto: Campo para inserir informações do produto para a pesquisa. Neste campo pode ser informado a descrição do produto, descrição do subgrupo, código do produto, produtos com custo teórico, GTIN/PLU, fornecedor, linha indefinida, preços alterados no dia, entrada de produtos no dia, produtos sem preço.
- Status: Opções entre Inativos, Ativos e Todos (status do cadastro do produto).
- Regiões/Lojas: Lista as regiões ou as lojas que o usuário deseja precificar o produto.
- Departamento: Lista de departamentos cadastrados no ERP.
- Seção: Seção dos departamentos informados no campo anterior.
- Grupo: Grupo da seção informada no campo anterior.

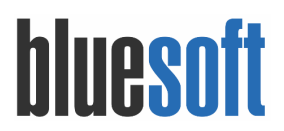

- Subgrupo Subgrupo pertencente ao grupo informado no campo anterior.
- **Exibir/Ocultar Colunas**: Botão utilizado para personalizar a visualização de colunas, de forma que fiquem ocultas ou não na tela.
- **Buscar**: Botão para efetuar a busca do produto conforme informado nos campos anteriormente.

Quando o usuário selecionar as opções, **Preços alterados no dia** ou **Entrada de produtos no dia**, será disponibilizado dois novos filtros: **Comprador:** Lista todos os compradores cadastrados no sistema e **Setor de compras:** Opção para informar qual setor de compras o produto que será precificado pertence.

Após informar o produto e clicar em BUSCAR o será listado o produto separado por Loja.

| Produto *<br>DESCRIÇÃO DO PRODUTO - tang |        |       | Sta     | atus<br>Ativo |              |         |          |         | •                  | Regiões<br>Selecior | nar regiões |                        |               |               |        |
|------------------------------------------|--------|-------|---------|---------------|--------------|---------|----------|---------|--------------------|---------------------|-------------|------------------------|---------------|---------------|--------|
| Departamento                             |        | Seção |         |               |              |         | Grupo    |         |                    |                     | s           | ubgrupo                |               |               |        |
| Todos                                    | •      | Todos |         |               |              | •       | Todos    |         |                    |                     | •           | Todos                  |               |               | •      |
|                                          |        |       |         |               |              |         |          |         |                    | \<br>\              |             | EXIBIR                 | / OCULTAR COL | UNAS BUS      | SCAR   |
| Produto                                  | Região | Es    | toque   | Custo a       | tual R\$     | Pre     | ço R\$   | Su      | gestões de preço l | rs 🔪                | Novo        | preço R\$              | Novo preço    | Atacado R\$   |        |
| Descrição                                | -      | Emb.  | Estoque | CI 📵          | SI \varTheta | Atual O | Máximo O | Média O | Ult. Entrada O     | PMZ O               | Venda       | Fidelidade O           | Atacado O     | Sugestão O    | Padrão |
| ✓ REFRESCO TANG LARANJA 30G              | 1      | 1     | 225     | 0,80          | 0,58         | 1,20    | 0,00     | 1,36    | 1,04               | 0,80                | 1,20        | 0,00                   |               |               | 30     |
| REFRESCO TANG ABACAXI 30G                | 1      | 1     | 225     | 0,80          | 0,58         | 1,20    | 0,00     | 1,36    | 1,04               | 0,80                | 1,20        | 0,00                   |               |               | 30     |
| REFRESCO TANG ABACAXI 30G CX 15.0        | 1      | 15    | 1       | 12,00         | 8,73         | 18,00   | 0,00     | 20,42   | 0,00               | 12,00               | 18,00       | 0,00                   |               |               | 30     |
| REFRESCO TANG LIMAO 30G                  | 1      | 1     | 225     | 0,80          | 0,58         | 1,20    | 0,00     | 1,36    | 1,04               | 0,80                | 1,20        | 0,00                   |               |               | 30     |
| REFRESCO TANG LIMAO 30G CX 15.0          | 1      | 15    | 1       | 12,00         | 8,73         | 18,00   | 0,00     | 20,42   | 0,00               | 12,00               | 18,00       | 0,00                   |               |               | 30     |
| REFRESCO TANG MARACUJA 30G               | 1      | 1     | 225     | 0,80          | 0,58         | 1,20    | 0,00     | 1,36    | 1,04               | 0,80                | 1,20        | 0,00                   |               |               | 3(     |
| REFRESCO TANG MARACUJA 30G CX 15.0       | 1      | 15    | 1       | 12,00         | 8,73         | 18,00   | 0,00     | 20,42   | 0,00               | 12,00               | 18,00       | 0,00                   |               |               | 3(     |
|                                          |        |       | 205     | 0.00          | 0.00         | 1 00    | 0.00     | 1.00    | 1.04               | 0.00                |             |                        |               |               | ~      |
|                                          |        |       |         |               |              |         |          |         |                    |                     | Vigora      | r a partir de<br>/2018 | CONFI         | RMAR ALTERAÇÔ | ĎES    |

Após informar os preços dos produtos na coluna VENDA, será necessário informar em qual data este novo preço entrará em vigor e clicar em <sup>CONFIRMAR ALTERAÇÕES</sup>.

### **11.** Emissão de Etiqueta

Menu de Acesso: Varejo → Impressão de Etiquetas de Preço https://ajuda.bluesoft.com.br/modulo-varejo/impressao-de-etiquetas-de-preco/13712

### **IMPORTANTE:**

- Através dessa tela é possível fazer a impressão das etiquetas de gôndola previamente inseridas e configuradas no Sistema.

Para saber mais dos modelos pré definidos acesse:

https://ajuda.bluesoft.com.br/modulo-varejo/cadastro-de-modelo-de-etiqueta-de-gondola-e -impressao/9873

Para criar um novo modelo disponibilizamos um guia de implantação de como cadastrar e configurar uma etiqueta ZPL, acesse:

https://ajuda.bluesoft.com.br/categorias/guias-de-implantacao-operacoes

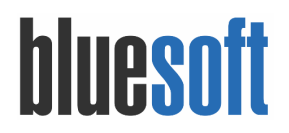

### Para utilizar essa ferramenta, devemos seguir os seguintes passos:

Selecionando este botão, será possível configurar uma impressora e um modelo de etiqueta padrão.

| oja Descrição do Produto 🕇                                                                            | Cód. de GTIN/PLU * | Caixa/Unitário                | Mo                   | delo de etiqueta |                  | Modelo   | o de etiqueta o | oferta  |
|----------------------------------------------------------------------------------------------------|--------------------|-------------------------------|----------------------|------------------|------------------|----------|-----------------|---------|
| LJ1 - BLUESOFT 🗙 👻                                                                                    | alt + g            | Todos                         | <b>T</b>             | Todos            | •                | Tode     | 05              |         |
| iscar por                                                                                             | Tipo Preço         | Departamento                  | Seção                |                  | Grupo            |          | Subgrupo        |         |
| Preço atual                                                                                           | • Todos            | • Todos                       | Todos                | ·                | Todos            | •        | lodos           |         |
|                                                                                                    |                    | 🕑 Impressão automática após o | consulta por GTIN/PL | J? Selecionar    | produtos em ofer | rta? Não |                 | BUSCAR  |
|                                                                                                    |                    |                               |                      |                  |                  |          |                 |         |
|                                                                                                    |                    |                               |                      |                  |                  |          |                 |         |
| Nennuma busca realizada                                                                               |                    |                               |                      |                  |                  |          |                 |         |
| Configure os filtros de acordo com sua necessidade e realize a busca.                                 |                    |                               |                      | -                |                  |          |                 |         |
|                                                                                                    |                    |                               |                      |                  |                  |          |                 |         |
|                                                                                                    |                    |                               |                      |                  |                  |          |                 |         |
|                                                                                                    |                    |                               |                      |                  |                  |          |                 | IMPRIN  |
|                                                                                                    |                    |                               |                      |                  |                  |          |                 | IMPRIN  |
|                                                                                                    |                    |                               |                      |                  |                  |          |                 | IMPRIM  |
| Configurar im                                                                                         | proceão do o       | tiquotas                      |                      |                  |                  |          |                 | IMPRIM  |
| Configurar im                                                                                         | pressão de e       | tiquetas                      |                      |                  |                  |          |                 | IMPRIM  |
| Configurar im                                                                                         | pressão de e       | tiquetas                      |                      |                  |                  |          |                 | IMPRIM  |
| Configurar im<br>Modelo de etiqueta                                                                   | pressão de e       | tiquetas                      |                      |                  |                  |          |                 | IMPRIM  |
| Configurar im<br>Modelo de etiqueta <b>(</b> )<br>Gondola 100 x 30                                    | pressão de e       | tiquetas                      |                      |                  |                  | T        |                 | IMPRIMI |
| Configurar im<br>Modelo de etiqueta 🛛 🕯<br>Gondola 100 x 30<br>Impressora *                           | pressão de e<br>•  | tiquetas                      |                      |                  |                  | •        |                 | IMPRIMI |
| Configurar im<br>Modelo de etiqueta <b>9</b> *<br>Gondola 100 x 30<br>Impressora *                    | pressão de e       | tiquetas                      |                      |                  |                  | •        |                 | IMPRIM  |
| Configurar im<br>Modelo de etiqueta @ *<br>Gondola 100 x 30<br>Impressora *<br>Microsoft Print to PDF | pressão de e       | tiquetas                      |                      |                  | ▼ 2              | •        |                 | IMPRIM  |
| Configurar im<br>Modelo de etiqueta 🛛 *<br>Gondola 100 x 30<br>Impressora *<br>Microsoft Print to PDF | pressão de e       | tiquetas                      |                      |                  | ▼ 2              | <b>v</b> |                 | IMPRIM  |

### Na tela de impressão de etiquetas temos os seguintes Filtros:

- **Loja:** Onde deverá ser selecionada a loja, para que seja exibido o preço do produto referente a loja selecionada.
- **Descrição do Produto:** Onde é possível informar a descrição do produto. Obs. Serão exibidos todos os GTIN's caso o produto tenha mais de um cadastrado.
- Cód. de GTIN/PLU: Onde é possível informar o GTIN/PLU para impressão da etiqueta, nesse caso só será exibido um produto.
- **Caixa/Unitário:** Onde é possível listar separadamente os produtos por caixas dos produtos unitários.
- **Modelo de etiqueta:** Através deste campo será possível buscar os produtos vinculados ao modelo de etiqueta cadastrado no sistema.
- **Modelo de etiqueta oferta:** Informando um modelo de etiqueta de oferta neste campo, será possível filtrar todos os produtos que possuem este modelo como padrão de etiqueta de oferta.
- Buscar por (Preço Atual ou Preço a vigorar no dia): Na consulta por preço atual será exibido o preço que o produto está no dia da consulta, já na consulta por preço a vigorar no dia, será exibido um calendário para que possa ser selecionado o dia em que o preço irá vigorar.
  - *Exemplo:* Ao selecionar o dia 01/10/2015, serão exibidos os produtos que o preço irá mudar nessa data, pode ser preço de venda normal ou oferta, se não for exibido nenhum produto, significa que não existe nenhuma alteração para esta data e loja.

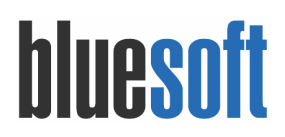

- Departamento: Onde é possível fazer a busca do produto por departamento.
- Seção: Onde é possível fazer a busca do produto pela seção do departamento.
- Grupo: Onde é possível fazer busca do produto pelo grupo da seção.
- Subgrupo: Onde é possível fazer busca do produto pelo subgrupo do grupo.
- Impressão automática após consulta por GTIN/PLU: Com esta opção habilitada o sistema irá imprimir a etiqueta, assim que o usuário informar o GTIN/PLU do produto e pressionar enter, ou logo após de efetuar a leitura do código de barras do produto através de um leitor.
- Selecionar produtos em oferta: Dispõe de duas opções entre Não e Sim (por padrão a opção Não já vem informada de início na tela). Com a opção Não, o sistema não irá permitir que o usuário imprima etiquetas de produtos que estão com o período de oferta em vigência, evitando assim que se imprima um modelo de etiqueta que não seja o adequado para os produtos em ofertas. Já a opção Sim, permitirá que o usuário selecione e imprima as etiquetas dos produtos selecionados para a impressão.
  - *Exemplo:* Um produto está em oferta vigente, e caso houver alteração de preço normal do produto na tela de impressão será exibido como produto com preço alterado, mas não habilita a impressão por estar em oferta).

Após informado os dados no filtro clique no botão para listar os resultados dos produtos com base nas opções de filtragem informadas nos campos anteriores.

| Loja<br>LJ-1<br>Busca<br>Pre | - BLUESC<br>r por<br>ço atual | DFT 3       | ( •     | Descrição do Produto *<br>suco tang%30 | Cód. de<br>alt + g<br>Tipo Pre<br>Todo | GTIN/PLU * | • Impres       | Caixa/Unitário<br>Somente unitár<br>Departamento<br>Todos<br>são automática a | ios V<br>Seçi<br>V T<br>pós consulta por | Modelo de<br>Todos<br>odos<br>GTIN/PLU? | etiqueta<br>Grupo<br>Todo<br>elecionar produtos | s em oferta? | Não | o de etiqueta ofe | erta<br>T |
|------------------------------|-------------------------------|-------------|---------|----------------------------------------|----------------------------------------|------------|----------------|-------------------------------------------------------------------------------|------------------------------------------|-----------------------------------------|-------------------------------------------------|--------------|-----|-------------------|-----------|
| ~                            | Códi                          | GTIN/PLU    | ~ D     | escrição de Gôndola                    | Ý                                      | Preço 🗸    | Preço Oferta 🗸 | Preço Fidelid                                                                 | Quantidade:                              | Preço Especi:                           | Preço Ataca`                                    | Pack virtual | ~   | Inicio Oferta 🗸   | Fim Ofert |
| ~                            | 690414                        | 22806       | s       | UCO TANG ALEXANDRE UVA 30G             |                                        | R\$4,00    |                | R\$0,00                                                                       | 0                                        | R\$0,00                                 | R\$0,00                                         |              |     |                   |           |
| ~                            | 690412                        | 22976       | s       | UCO TANG ALEXANDRE LARANJA 30G         |                                        | R\$4,00    |                | R\$0,00                                                                       | 0                                        | R\$0,00                                 | R\$0,00                                         |              |     |                   |           |
| ~                            | 690416                        | 22828       | s       | UCO TANG ALEXANDRE ABACAXI 30G         |                                        | R\$4,00    |                | R\$0,00                                                                       | 0                                        | R\$0,00                                 | R\$0,00                                         |              |     |                   |           |
| Tota                         | l de itens:                   | 3 (Selecior | nado: 3 | 3)                                     | _                                      | _          | _              |                                                                               | _                                        |                                         |                                                 |              |     |                   |           |

Para fazer impressão das etiquetas dos produtos selecionados conforme ilustrado na imagem acima no quadro de resultado da busca efetuada clique no botão **IMPRIMIR**.

### 12. Geração de Carga

Menu de Acesso: Varejo  $\rightarrow$  Exportação  $\rightarrow$  Geração de Arquivos para Frente de Caixa e Periféricos

https://ajuda.bluesoft.com.br/modulo-varejo/geracao-de-arquivos-para-atualizacao/16005

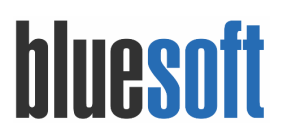

Pela tela de **Geração de Arquivos para Atualização** é possível criar arquivos com dados do sistema para serem importados em sistemas de frente de caixa, de forma agendada ou manual.

Pela tela existe a opção de gerar arquivos de PDVs, Balanças, Terminais de Consulta, Promoção Ganhe Pontos, Clientes, Etiquetas, Vendedor ou Mídia Indoor;

Ao selecionar a opção Cliente: Somente com número de fidelidade, apenas os clientes que possuírem esse número cadastrado serão enviados para o PDV.

Também existe a opção de agendamento de geração de arquivos, onde é possível iniciar a geração dos arquivos de atualização para frente de caixa de acordo com a data informada nos campos destacados.

### Para utilizar essa ferramenta, devemos seguir os seguintes passos:

Acessar a tela e selecionar os arquivos necessários e as lojas e clicar

| GERAR ARCIUV | _ | <br>          |  |
|--------------|---|---------------|--|
|              |   | <br>8 R C I L |  |

| Selecionar lojas e tipos de arquivo                                                                                                 |                              |              |                                                                                                    |                                                                                            |                      |                |
|----------------------------------------------------------------------------------------------------|------------------------------|--------------|----------------------------------------------------------------------------------------------------|--------------------------------------------------------------------------------------------|----------------------|----------------|
| Agendar download do arquivo para atualização 🖗 🗌<br>Data 15/02/2018 🏙 Hora 11:42                                                    | Preços a vigorar ★<br>Hoje 🔹 | Produtos 🖯 🛪 | T                                                                                                    | Período de alteração dos produtos           De         15/02/2018         até         15/0 | 2/2018               |                |
| ✓ TODOS OS ARQUIVOS                                                                                                    |                              |              |                                                                                                    |                                                                                            |                      |                |
| <ul> <li>✓ PDVs</li> <li>✓ Clientes Todos</li> <li>✓ O</li> <li>✓ Terminais de Consulta</li> <li>✓ Promoção Ganhe Pontos</li> </ul> |                              |              | <ul> <li>PDVs Regras Fise</li> <li>Balanças</li> <li>Etiquetas</li> <li>Vendedor</li> <li>Mídia Indoor</li> </ul> | cais (Zanthus)                                                                             |                      |                |
| TODAS AS LOJAS                                                                                                    |                              |              |                                                                                                    |                                                                                            |                      |                |
| <ul> <li>✓ LJ1 - BLUESOFT</li> <li>□ LJ 999 - MATRIZ</li> </ul>                                                                     | J 2 - BLUESOFT               |              | LJ101 - CD BLUE                                                                                                   | SOFT (SP)                                                                                  | 🔲 LJ 900 - TESTE     |                |
|                                                                                                    |                              |              |                                                                                                    |                                                                                            | ABRIR BLUESOFT DRIVE | GERAR ARQUIVOS |

Após geração acessar o Bluesoft Drive onde constam todos os arquivos gerados. Para

acessar pode utilizar o atalho clicando no botão  $\bigcirc$  ABRIR BLUESOFT DRIVE ou via menu em Ferramentas  $\rightarrow$  Bluesoft Drive.

| # Home / Ferramentas / Bluesoft Drive 🔺 |                    |             |         | FFEEDBACK        | Ø AJUDA Ø AÇÕES ▼       |
|-----------------------------------------|--------------------|-------------|---------|------------------|-------------------------|
| Upload                                  |                    |             |         |                  | ~                       |
| Meus Arquivos                           |                    |             |         |                  | ^                       |
| + ADICIONAR DIRETÓRIO                   | Colored Arquivo(s) | v Pesquisar | Τίρο Τα | manho (Kb) Ações | R ARQUIVOS SELECIONADOS |

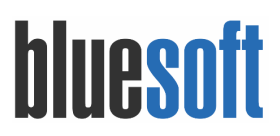

### Checklist Implantação

- 1. Cadastro do Produto
- 2. Cadastro de Fornecedor
- 3. Linha de Compra
- 4. Contrato de Fornecimento
- 5. Negociação de Compra
- 6. Pedido de Compra e Bonificação
- 7. Recebimento de Mercadoria (Compra e Bonificação)
- 8. Devolução de Fornecedor (Ato e Posterior)
- 9. Devolução de Cliente (Cupom Fiscal)
- 10. Preço de Venda
- 11. Emissão de Etiqueta
- 12. Geração de Carga